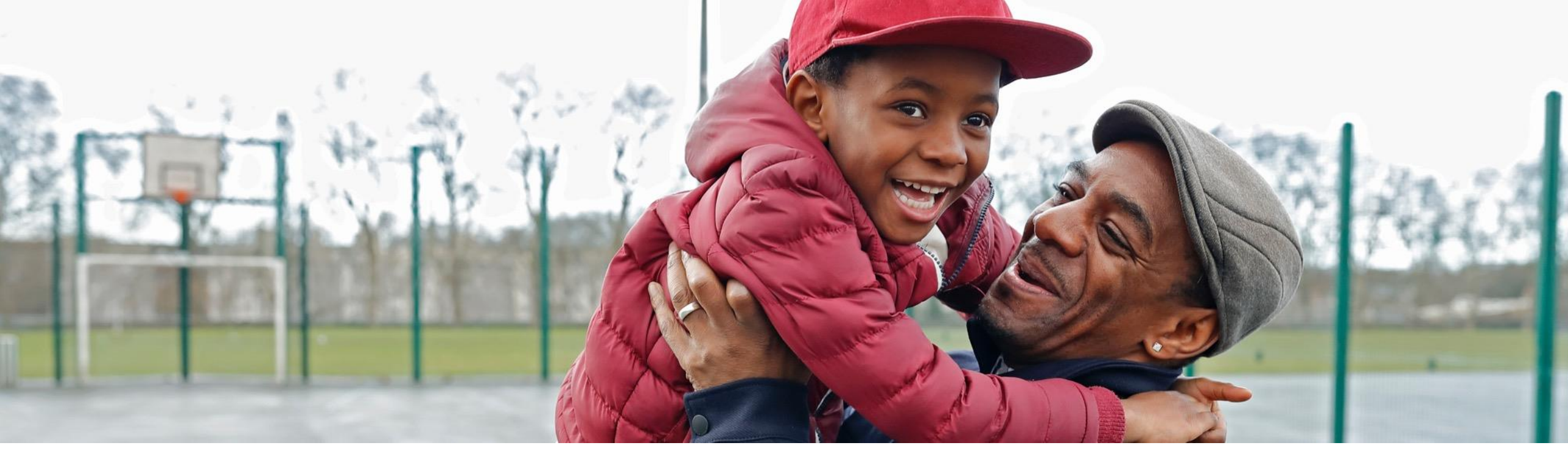

# Welcome to Carelon Behavioral Health

A step-by-step guide for accessing your Maryland Public Behavioral Health System accounts, authorizations and claims

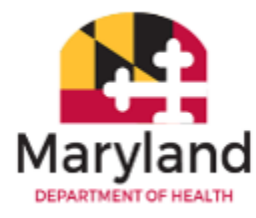

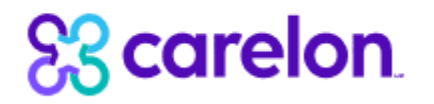

Home / Behavioral Health Providers / Provider Resources And Support / Provider Digital Front Door

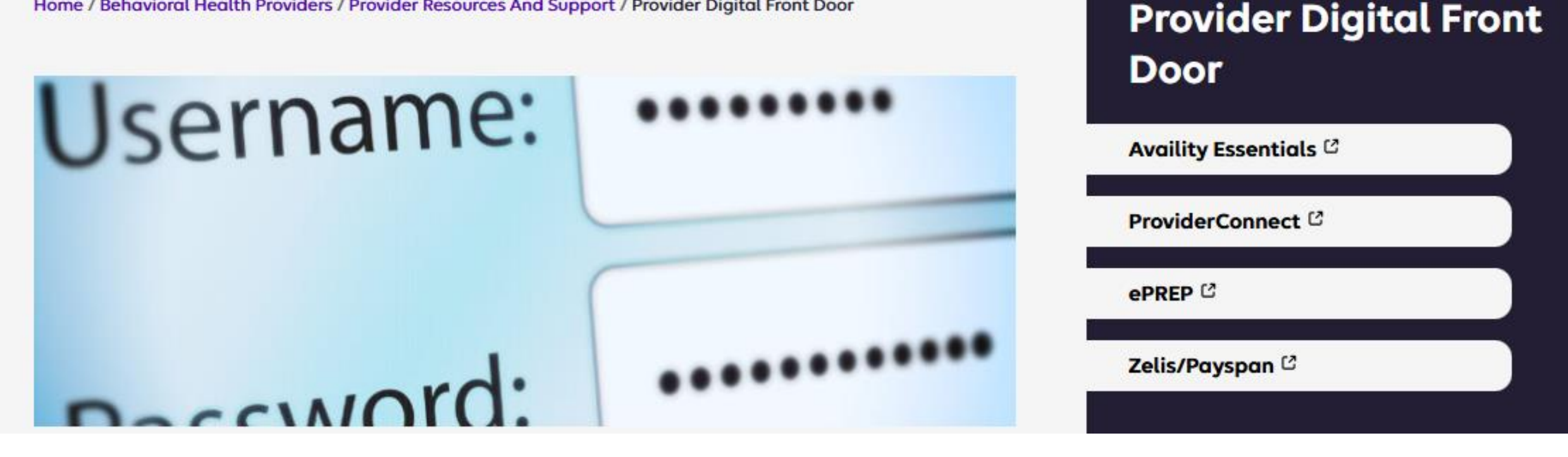

# **Carelon Provider Digital Front Door: ProviderConnect and Availity Essentials**

Go to: https://maryland.carelonbh.com/behavioral-health-providers/provider-resources/provider-digital-front-door

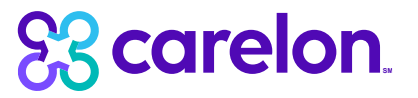

#### Accessing ProviderConnect – Letter with all necessary information Mailed, faxed and emailed to contacts on record with ePREP

Dear Valued Provider: |Provider Last Name|,

We are pleased to inform you that your provider file associated with the Maryland Medicaid contract is now active in the Carelon system.

Please access the link below in order to register with Carelon's ProviderConnect Portal. Once you have registered your provider number in ProviderConnect, please also access Availity to complete the separate registration process.

Link for registration in ProviderConnect:

https://providerconnect.carelonbehavioralhealth.com/pc/eProvider/providerLogin.do

(Two fields are extremely important when registering, please use the exact provider ID and Last Name as it appears below)

PROVIDER ID: MDH0000000 Last Name: Smith

At this location you will be able to log into ProviderConnect, but as a new user you will need to register via the "*Register*" button at the bottom of the page. Clicking "*Register*" will take you to the registration page where you will fill in your information and create your credentials to ProviderConnect. In addition to creating a ProviderConnect account, please complete your registration with Availity. These credentials will be separate but allow you to link the accounts together within the Availity Platform, creating a single sign on experience.

Link to Availity Essentials: https://www.availity.com/essentials-portal-registration/

Please select "Healthcare Provider" if you have an NPI number. If you do not have an NPI number, please select "Caregiver or Atypical Provider".

If additional ProviderConnect users are needed, please use the link below to request access under your account. Each system user within your organization should have their own separate and unique username and password.

https://www.carelonbehavioralhealth.com/content/dam/digital/carelon/cbh-assets/documents/global/online-services-account-request-form.pdf

If you did not receive your Carelon ID, or need assistance activating one, please contact the EDI help desk for assistance:

- EDI Help Desk: <u>1-800-888-1965</u> Press 1 for English, then 3 for Provider, then 7 for EDI
- EDI Support Email: <u>EDI-ProviderSupport@carelon.com</u>

#### Accessing ProviderConnect

Register in ProviderConnect: <u>https://providerconnect.carelonbehavioralhealth.com/pc/eProvider/providerLogin.do</u>

|                                                                                                    |                                                                                      |                                                                        | Carelon Behavioral Health Home Pro                                                                                                    |
|----------------------------------------------------------------------------------------------------|--------------------------------------------------------------------------------------|------------------------------------------------------------------------|----------------------------------------------------------------------------------------------------|
| Behavioral Health                                                                                                    |                                                                                      |                                                                        |                                                                                                    |
|                                                                                                    |                                                                                      |                                                                        |                                                                                                    |
| Please Log In to ProviderConnect                                                                                                    |                                                                                      |                                                                        |                                                                                                    |
| equired fields are denoted by an asterisk ( $st$ ) adjacent                                                                                            | o the label.                                                                         |                                                                        |                                                                                                    |
| Please log in by entering your User ID and password be                                                                                                 | low.                                                                                 |                                                                        |                                                                                                    |
| ×User ID                                                                                                    |                                                                                      |                                                                        |                                                                                                    |
| f you do not remember your User ID, please contact ou                                                                                                  | e-Support Help Line.                                                                 |                                                                        |                                                                                                    |
| *Password<br>Forgot Your Password?                                                                                                    |                                                                                      |                                                                        |                                                                                                    |
|                                                                                                    |                                                                                      |                                                                        |                                                                                                    |
| Log In                                                                                                    |                                                                                      |                                                                        |                                                                                                    |
| Income and the particular for the particular of the momentum of the income of the particular standards. It is recommended that you use Edge, Chrome or | Firefox when using ProviderConnect. Other internet browsers may not                  | be compatible and may result in formatting or other visible differen   | ces.                                                                                                    |
| New User?                                                                                                    |                                                                                      |                                                                        |                                                                                                    |
|                                                                                                    |                                                                                      |                                                                        |                                                                                                    |
| lease register for access.                                                                                                    |                                                                                      |                                                                        |                                                                                                    |
| lease register for access.<br>Register                                                                                                    |                                                                                      |                                                                        |                                                                                                    |
| lease register for access. Register For assistance with any technical o                                                                                | necting to or accessing the site) please call our e-Support Help Line at 888-241     | -9311 during business hours Monday through Friday BAM - 6PM ET or you  | can email an Applications Support Specialist at e-supportservices©carelon.com                                                                                               |
| lease register for access.<br>Register<br>For assistance with any technical or plems (such as co                                                       | necting to or accessing the site) please call our e-Support Help Line at 888-24?     | 7-9311 during business hours Monday through Friday SAM - 6PM ET or you | can email an Applications Support Specialist at e-supportservices@carelon.com                                                                                               |
| Please register for access.  Register  For assistance with any technical of plems (such as co                                                          | necting to or accessing the site) please call our e-Support Help Line at 888-24;     | 7-9311 during business hours Monday through Friday 8AM - 6PM ET or you | can email an Applications Support Specialist at e-supportservices@carelon.com<br>Return to Carelon Behavioral Health Home,  Return to Provider Home,  Contact               |
| Please register for access.  Register  For assistance with any technical or  Dems (such as co  D24 Carelon Behavioral Health® ProviderConnect v7.02.   | necting to or accessing the site) please call our e-Support Help Line at 888-24<br>0 | 7-9311 during business hours Monday through Friday BAM - 6PM ET or you | can email an Applications Support Specialist at e-supportservices@carelon.com<br><u>Return to Carelon Behavioral Health Home,  Return to Provider Home</u>   <u>Conta</u> r |

### ProviderConnect Registration

| Behavioral Health                                                                                                    | Carelon Behavioral Health Home Provi                                                                                                    |
|----------------------------------------------------------------------------------------------------|----------------------------------------------------------------------------------------------------|
| Provider Online Services Registration                                                                                                    |                                                                                                    |
| Required fields are denoted by an asterisk ( * ) adjacent to the label.                                                                                                    |                                                                                                    |
| irst Name                                                                                                    |                                                                                                    |
| rLast Name                                                                                                    |                                                                                                    |
| Contact Name                                                                                                    |                                                                                                    |
|                                                                                                    |                                                                                                    |
| Provider ID 🔄                                                                                                    |                                                                                                    |
| ax ID                                                                                                    |                                                                                                    |
| rrovider Group, Facility or Clinic Name (if applicable)                                                                                                    |                                                                                                    |
| Primary Email Address                                                                                                    |                                                                                                    |
| Verify Primary Email Address                                                                                                    |                                                                                                    |
| Secondary Email Address                                                                                                    |                                                                                                    |
| Phone Number                                                                                                    |                                                                                                    |
| Ext                                                                                                    |                                                                                                    |
| ax Number<br>10 digit number without dashes)                                                                                                    |                                                                                                    |
|                                                                                                    |                                                                                                    |
| Password must be between 8 and 20 characters long, must contain at least one number (0-9), one upper case letter (A-Z), one lower case letter (a-z), one of these special cha | racters ( ! # \$ ~ " % & ' * + , : ; = ? [ ] ^ _ ` < >   { } \), but no spaces. Make sure it is difficult for others to guess. Your Password is |
| (Salact a Descured                                                                                                    |                                                                                                    |
|                                                                                                    |                                                                                                    |
| Confirm New Password                                                                                                    |                                                                                                    |
| Create a Security Question                                                                                                    |                                                                                                    |
| Answer to Security Question                                                                                                    |                                                                                                    |
|                                                                                                    |                                                                                                    |
| Please check the provider services you want access to:                                                                                                    |                                                                                                    |

#### ProviderConnect Online Service Account Request Form (ARF)

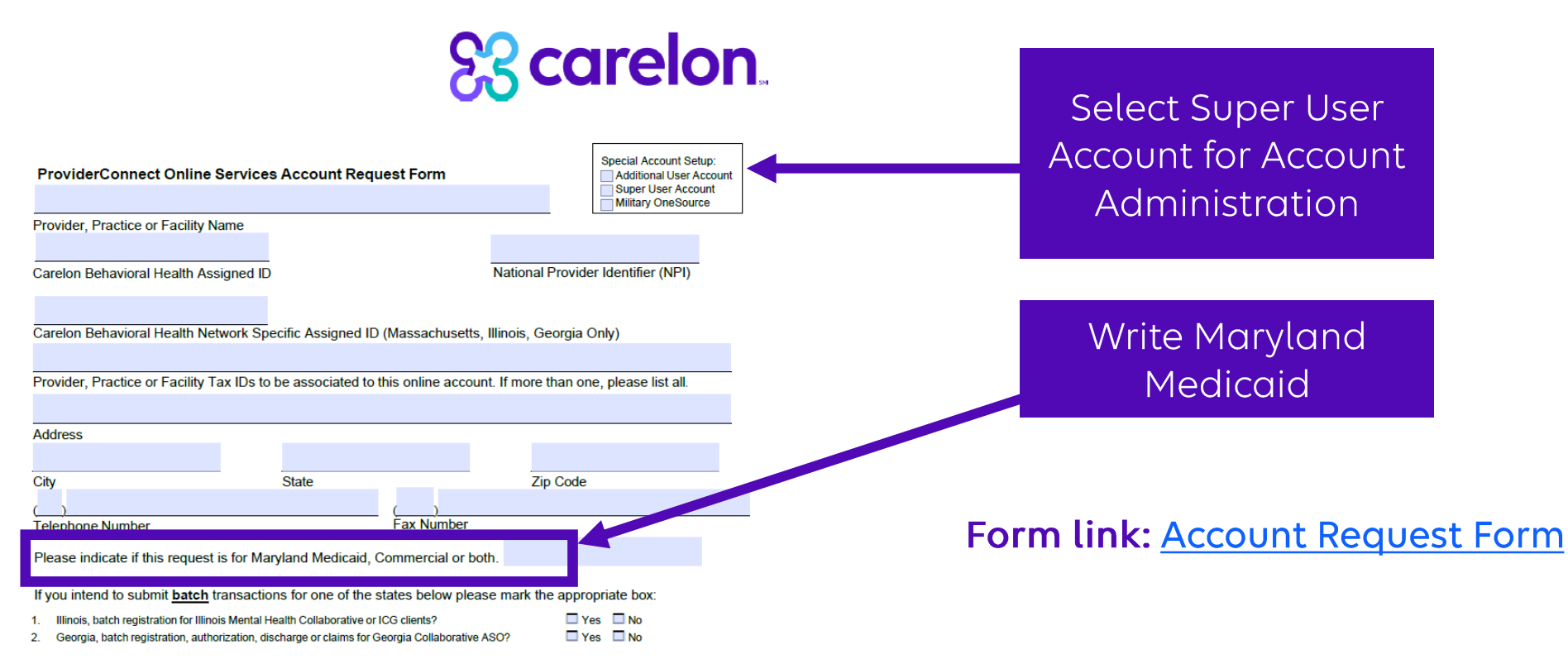

Default functions included with your account access: Eligibility Inquiry, Claim Status, Authorization Inquiry and Provider Summary Voucher access.

If you intend to submit Direct Data Entry claims via ProviderConnect please mark here: 
Second Yes No

#### ProviderConnect Account Request Form (ARF) Access to Multiple Provider Files

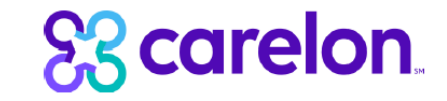

Form link: Account Request Form – Multiple

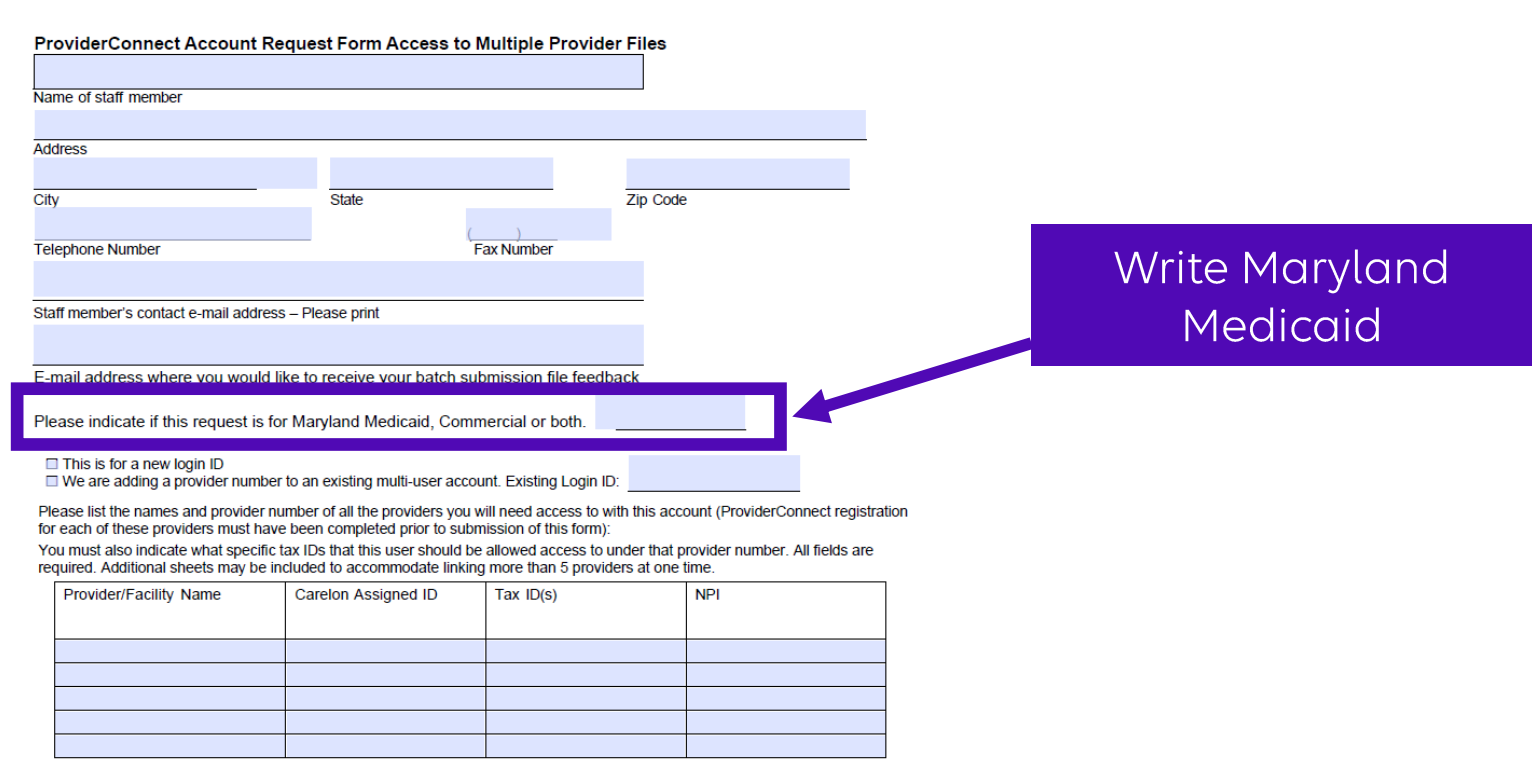

#### What can a Super User do?

- Submit authorizations in ProviderConnect
- Submit claims in Availity

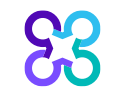

Copyright 2024, Carelon Behavioral Health, Inc.

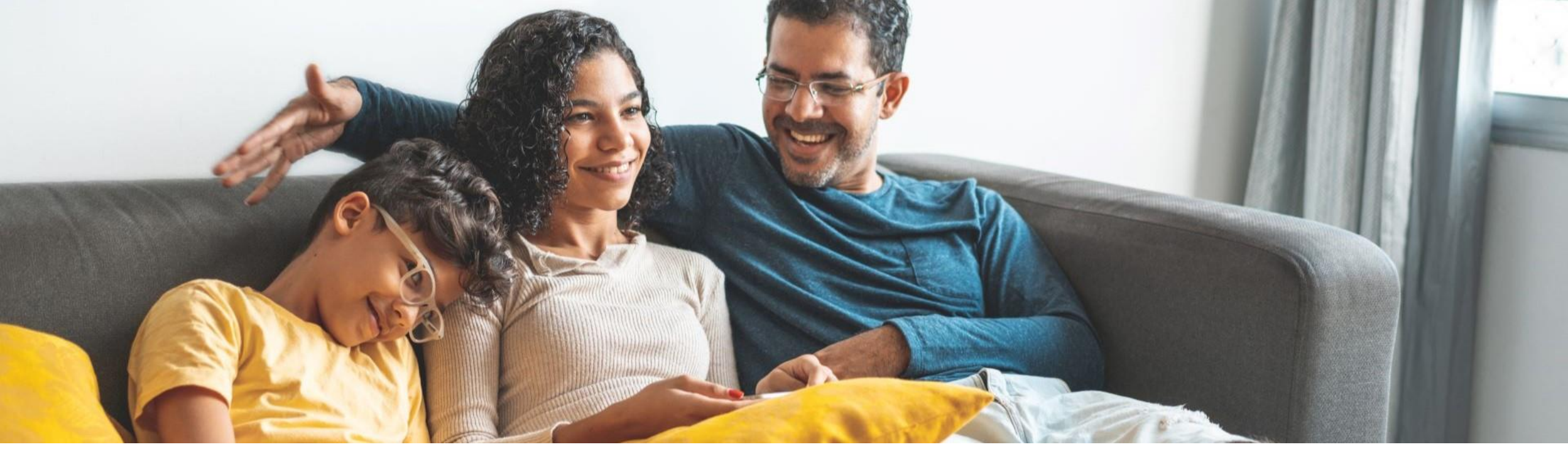

Single Sign-On Access: Linking Availity Essentials and ProviderConnect

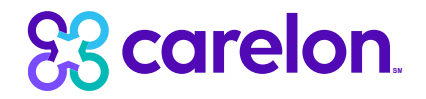

#### **Organization Administration**

Setup Availity users to Single Sign-On (SSO) into ProviderConnect

- Register and login to <u>Availity Essentials</u>
- After login, the Account Administrator must link ProviderConnect to their Availity account
- Users will then be able to access ProviderConnect within Availity once accounts are linked

Why is this needed?

Setting up Single Sign-On access to Carelon's <u>Provider Digital Front Door</u> is like establishing the main entrance to our house, making your experience smoother and more efficient. Inside our digital house space, we have two essential rooms: <u>ProviderConnect</u> and <u>Availity</u>.

Whether you need access to one or both rooms, having a single door to enter allows you to easily move between them and access everything you need. By using the Single Sign-On feature, you can save time and simplify how you view and submit authorizations and claims without ever leaving the Carleon platform. Additionally, you can login directly to Availity as your new access point.

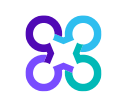

## Linking ProviderConnect and Availity for Account Admins

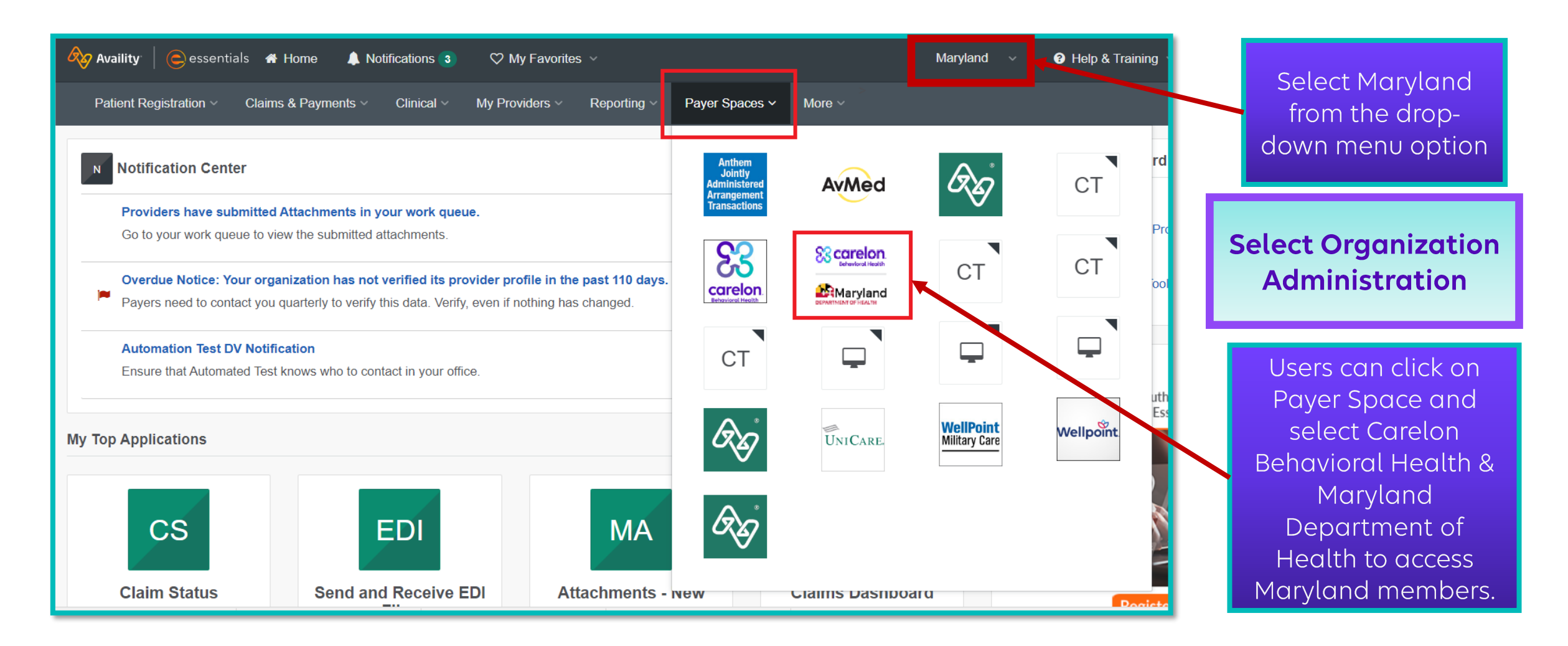

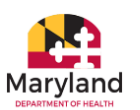

### **Organization Administration**

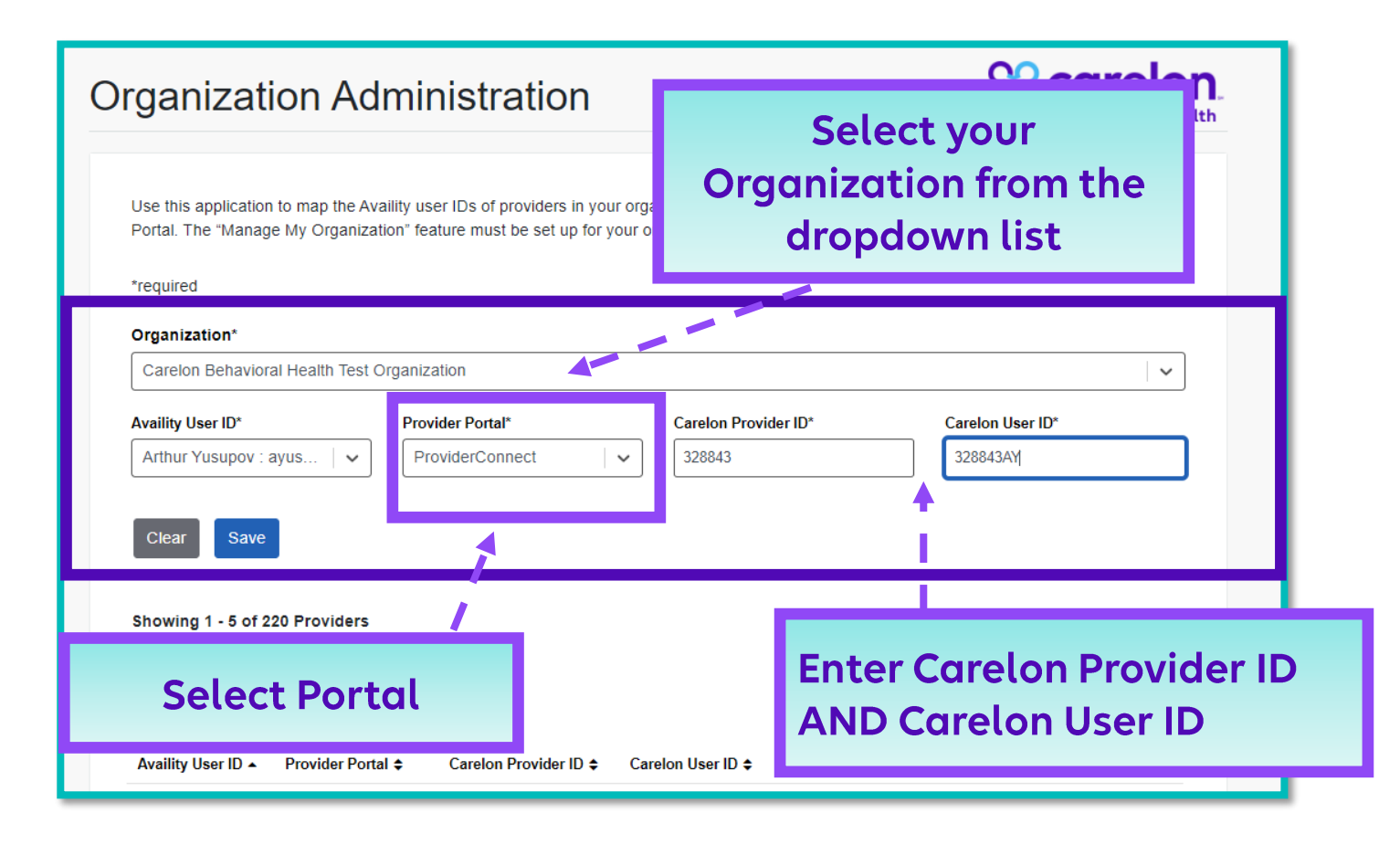

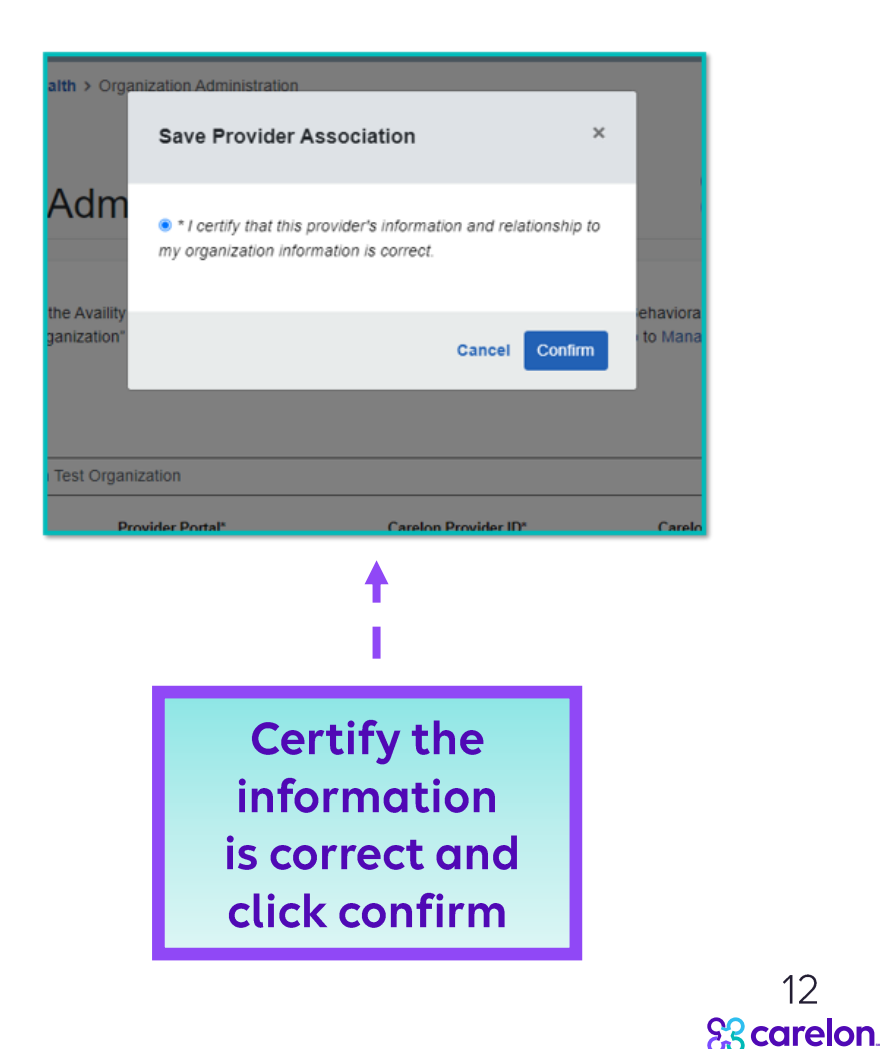

12

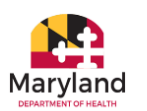

#### Organization Administration - ProviderConnect Provider Portal

| C 🕅 🛱 qa-apps.availity.com/public/apps/home/#i/loadApp?appUrl=%2Fpublic%2Fspaces%2Fcarelon-organization-administration%2F%3Fspaceld%3D2oLbiO4NIEDPUoDxAizy%23%2F                                                                                                    |         |
|----------------------------------------------------------------------------------------------------|---------|
|                                                                                                    |         |
| Image: Signart Play: Phasedra       Image: Second and Pri       Image: Signart Play: Phasedra       Image: Signart Play: Phasedra       Image:                                                                                                    |         |
| Availity 🔗 essentials 🐐 Home 🛦 Notifications 3 🗢 My Favorites - Maryland - 🛛 Help & Training - 🕑 Arthur's Account - 🔒 Logout                                                                                                    |         |
| Patient Registration ~ Claims & Payments ~ Clinical ~ My Providers ~ Reporting ~ Payer Spaces ~ More ~                                                                                                    | der     |
| Home > Maryland Public Behavioral Health System > Organization Administration                                                                                                    | tion is |
| Organization Administration                                                                                                    | sful    |
|                                                                                                    |         |
| Use this application to map the Availity user IDs of providers in your organization to the appropriate Carelon Behavioral Health (Carelon) Provider Protat. The "Manage My Organization" teature must be set up for your organization to use this application. Go to Manage My Organization. "required  Teginization Carelon Behavioral Health Test Organization Provider Portat Carelon Provider ID* Carelon Devider ID* Carelon User ID* Carelon User ID* Care |         |
| Showing 1 - 5 of 9 Providers                                                                                                    |         |
| Search by Provider ID<br>328843 Search Frev 1 2 Next                                                                                                    |         |
|                                                                                                    |         |
| Availity User ID A Provider Portal Carelon Provider ID Carelon User ID Carelon User ID Status                                                                                                    |         |
| bschaffer0 ProviderConnect 328843 328843BS                                                                                                    |         |
| cchung ProviderConnect 328843 328843                                                                                                    |         |
| dsankara ProviderConnet 328843 328843DS                                                                                                    |         |

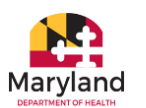

# Single Sign-On to Carelon's Provider Digital Front Door

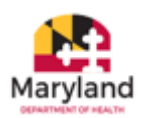

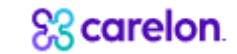

## **Provider Digital Front Door SSO**

#### Single Sign On (SSO) to ProviderConnect using Availity

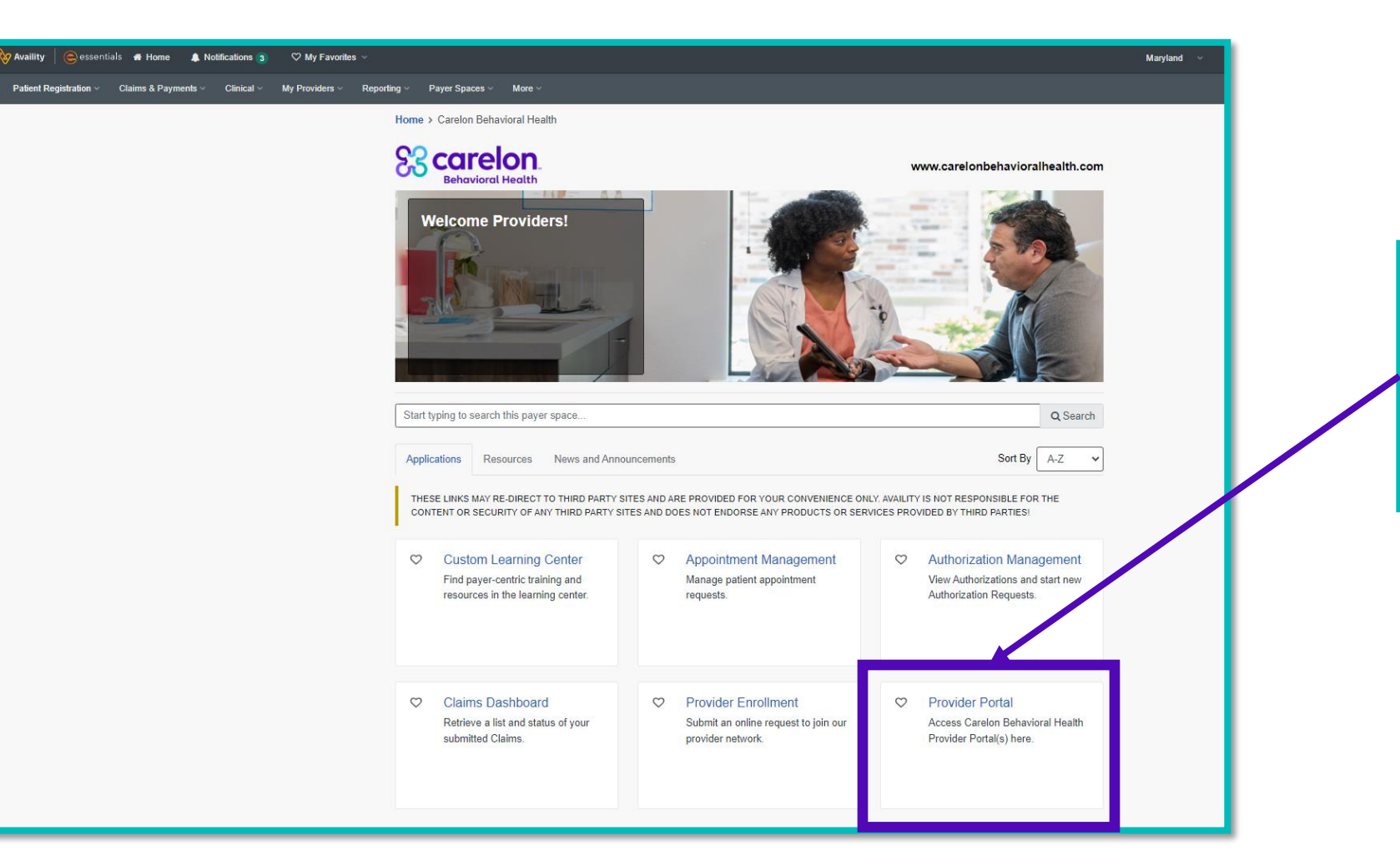

Once accounts are linked, users can access ProviderConnect using Availity Essentials

> 15 Scarelon

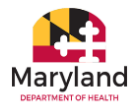

## **Availity to ProviderConnect**

#### Single Sign On (SSO) from Availity to ProviderConnect

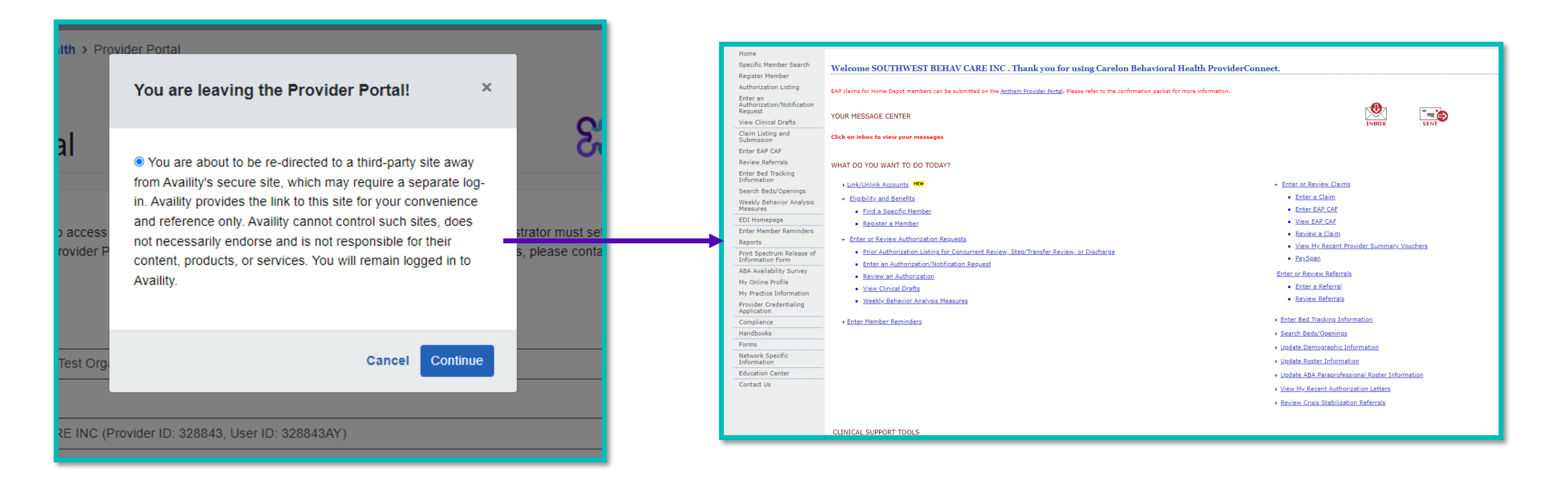

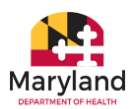

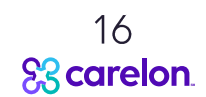

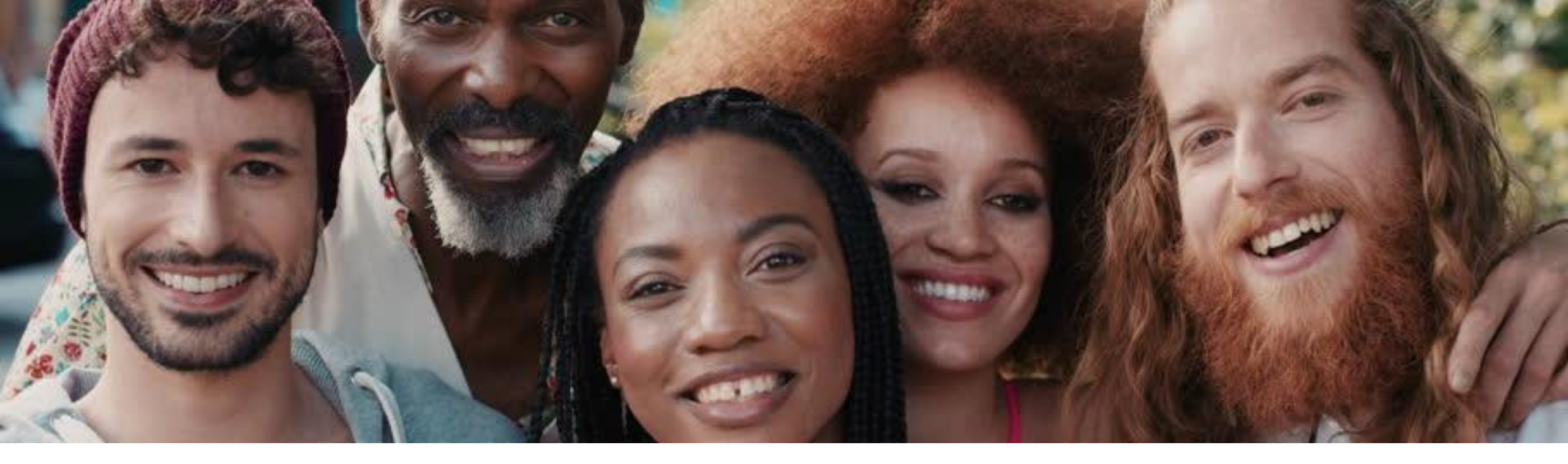

# Member Eligibility and Benefits in ProviderConnect

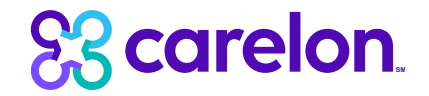

## **Eligibility Verification**

| Member    | Authorization Listing<br>Enter an<br>Authorization/Notification<br>Request | YOUR MESSAGE CENTER (8 🗮 ) Message                                                                                                    |                                                                                             |
|-----------|----------------------------------------------------------------------------|----------------------------------------------------------------------------------------------------|---------------------------------------------------------------------------------------------|
| Search    | Enter a Treatment Plan<br>View Clinical Drafts                             | Click on inbox to view your messages                                                                                                    |                                                                                             |
|           | Enter a Special Program<br>Application                                     | WHAT DO YOU WANT TO DO TODAY?                                                                                                    |                                                                                             |
|           | Enter a Comprehensive<br>Service Plan                                      | <ul> <li>Link/Unlink Accounts NEW</li> <li>Eligibility and Benefits</li> </ul>                                                                                     | <ul> <li>Enter or Review Claims</li> <li>Enter a Claim</li> </ul>                           |
| · · · · · | Enter EAP CAF                                                              | <ul> <li>Find a Specific Member</li> <li>Register a Member</li> </ul>                                                                                              | Enter EAP CAF     View EAP CAF     Review a Claim                                           |
|           | Enter an Individual Plan<br>Enter Case Management<br>Referral              | <ul> <li>Enter or Review Authorization Requests</li> <li>Prior Authorization Listing for Concurrent Review,</li> </ul>                                             | <ul> <li><u>View My Recent Provider Summary Vouchers</u></li> <li><u>PaySpan</u></li> </ul> |
|           | Enter a Referral<br>Review Referrals<br>Enter Bed Tracking                 | <ul> <li><u>Step/Iransfer Review, or Discharge</u></li> <li><u>Enter an Authorization/Notification Request</u></li> <li><u>Enter an Individual Plan</u></li> </ul> | <ul> <li>Enter or Review Referrals</li> <li>Enter a Referral</li> </ul>                     |
|           | Information<br>Search Beds/Openings<br>Weekly Behavior Analysis            | Enter a Special Program Application     Enter a Comprehensive Service Plan     Enter a Transmission Plan                                                           | <u>Review Referrals</u> <u>Enter Bed Tracking Information</u>                               |
|           | Measures<br>Enter Member Assessment<br>Enter Member Reminders              | <ul> <li><u>Enter a freatment Plan</u></li> <li><u>Review an Authorization</u></li> <li>Update Monthly Wage Information</li> </ul>                                 | <ul> <li>Search Beds/Openings</li> <li>Update Demographic Information</li> </ul>            |

## **Eligibility Verification**

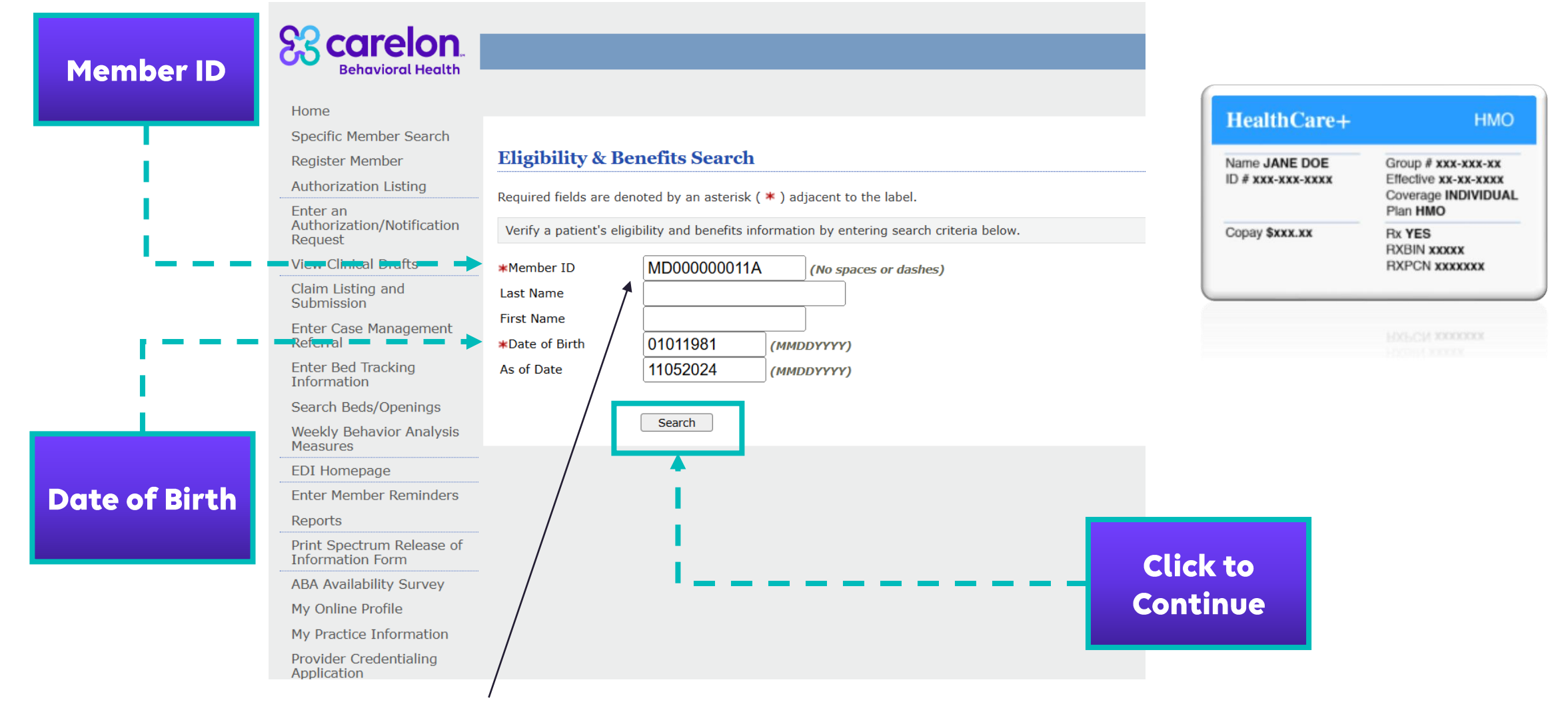

\*Under member ID, the participant's Maryland Medicaid number or unique identifier from Carelon must be used

# **Member Demographics**

| emographics Enrollment History COB Benefits Additional Information Primary Care Provider                         |                                    |                           |                                                |            |  |
|----------------------------------------------------------------------------------------------------|------------------------------------|---------------------------|------------------------------------------------|------------|--|
| Member eligibility does not guarantee payment. Eligibility is as of today's date and is provided by our clients. |                                    |                           |                                                |            |  |
| Member Eligibility                                                                                               |                                    |                           |                                                |            |  |
| Member ID                                                                                                    | 987654321                          | Effective Date            |                                                | 12/31/2003 |  |
| Alternate ID                                                                                                    |                                    | Expiration Date           |                                                | 01/15/2009 |  |
| Member Name                                                                                                    | ASLAN, SUSAN                       | COB Effective Date?       |                                                |            |  |
| Date of Birth                                                                                                    | 12/02/1979                         | View Funding Source Enrol | Iment Details                                  |            |  |
| Address                                                                                                    | 5 WARDROBE WAY<br>NARNIA, VA 12345 |                           |                                                |            |  |
| Alternate Address                                                                                                |                                    | Subscriber                |                                                |            |  |
| Marital Status                                                                                                   | -                                  | Subscriber ID             | 111111111                                      |            |  |
| Home Phone                                                                                                    | 703 123-4567 X 12345678            | Subscriber Name           | ROBERTS, JAMES                                 |            |  |
| Work Phone                                                                                                    |                                    | Additional Information    |                                                |            |  |
| Relationship                                                                                                    | 1 - Self                           |                           |                                                |            |  |
| Gender                                                                                                    | F - Female                         | CSP Type                  | AD04 - GMH/ARIZONA ONLY                        |            |  |
|                                                                                                    |                                    | Primary Agency            | 123456 - DEMO SERVICES                         |            |  |
|                                                                                                    |                                    | Effective Date            | 03/01/2007                                     |            |  |
|                                                                                                    |                                    | Expiration Date           |                                                |            |  |
|                                                                                                    |                                    | Clinical Liaison          | 123430 - JANE DUE BH1                          |            |  |
|                                                                                                    |                                    | ^ Additional Information  | will appear for Arizona Members O <u>NLY ^</u> |            |  |
|                                                                                                    |                                    |                           |                                                |            |  |

#### **Member Enrollment History**

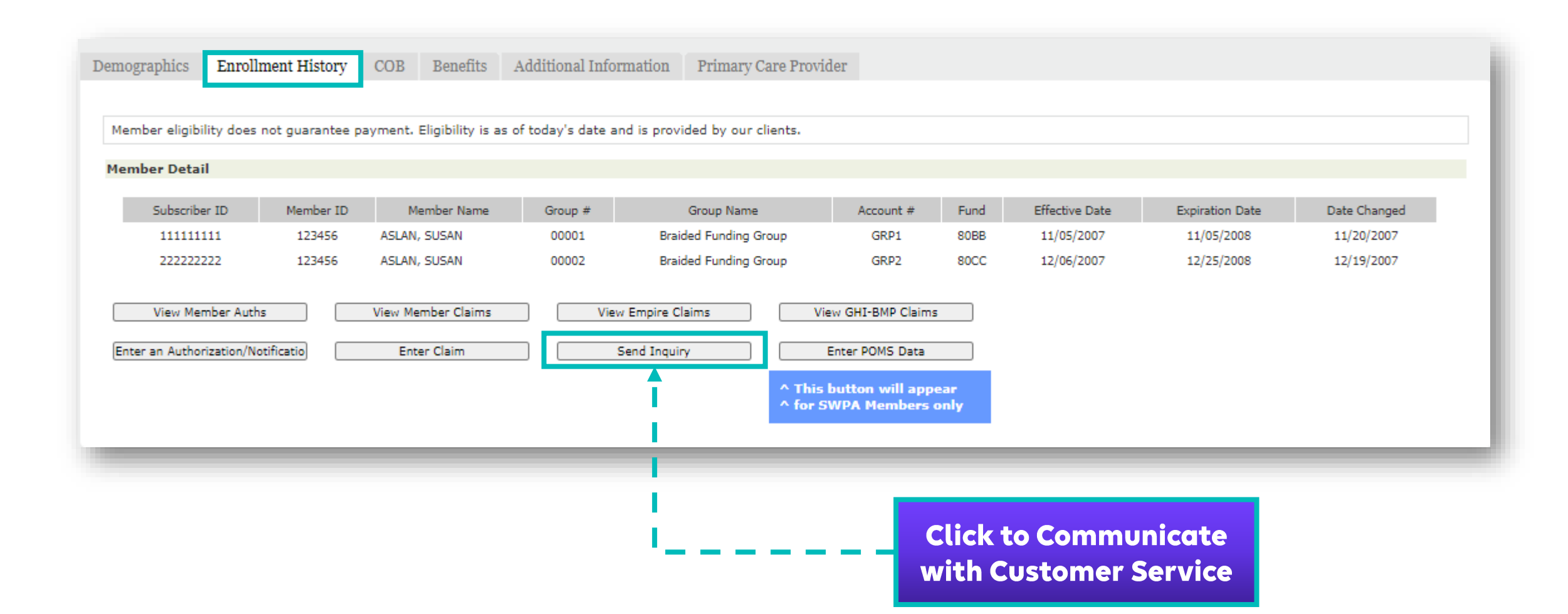

## **Member Benefits**

|                                 | Demographics Enrollment H                                       | Iistory COB Benefits Additional Information Primary Care Provider                                                                                                    |
|---------------------------------|-----------------------------------------------------------------|----------------------------------------------------------------------------------------------------|
| Click for<br>Member<br>Benefits | Member eligibility does not gua<br>This is a summary of the mem | arantee payment. Benefits are as of today's date.<br>ber's benefits. For additional information, please submit an inquiry to Customer Service by selecting the inquiry button at the bottom of this page. |
|                                 | Member Detail                                                   |                                                                                                    |
| 1                               | Client ID:                                                      | GHI                                                                                                    |
|                                 | Client Name:                                                    | GHI/BMP                                                                                                    |
|                                 | Benefit Package(s):                                             | G045                                                                                                    |
|                                 | Please click the Benefits link be<br>Benefits                   | low to launch the Self-Service Portal (SSP) where Member benefits can be viewed.                                                                                                    |
|                                 | View Member Auths                                               | View Member Claims View Empire Claims View GHI-BMP Claims                                                                                                    |
|                                 | Enter Auth/Notification Request                                 | Send Inquiry                                                                                                    |
|                                 |                                                                 |                                                                                                    |

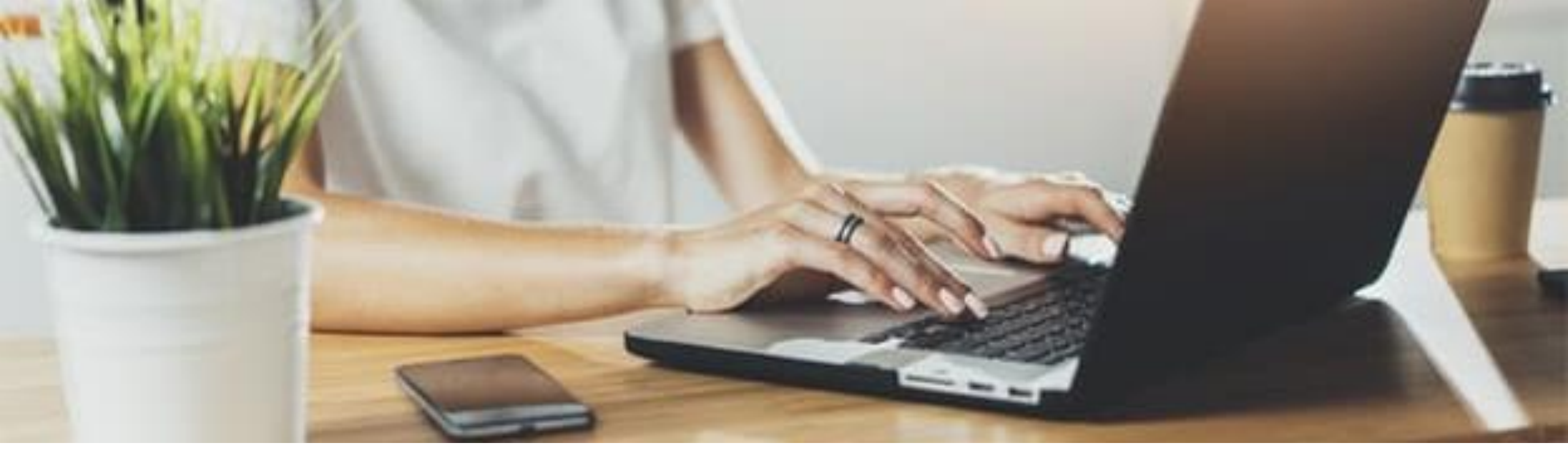

# Authorization Submission Guidelines

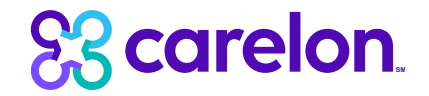

#### Submission Guidelines for Authorization Requests

| Level of Care      | Timeframe for Submission:<br>Initial Authorization         | Timeframe for Submission: Concurrent Backdating Guideline:<br>Authorization Initial Authorization |                      | Backdating Guideline:<br>Concurrent Authorization |
|--------------------|------------------------------------------------------------|---------------------------------------------------------------------------------------------------|----------------------|---------------------------------------------------|
| Inpatient MH       | 0 days in advance<br>(T/F imminent or already<br>admitted) | No earlier than 1 day before new auth<br>should start                                             | 1 BD after admission | 1 BD after last covered day                       |
| Inpatient ECT      | Day of admission or 1 day prior<br>to expected start date  | 1-2 days in advance                                                                               | 1 BD after admission | 1 BD after last covered day                       |
| Inpatient Detox    | 1 day in advance<br>(T/F imminent or already<br>admitted)  | No earlier than 1 day before new auth should start                                                | 1 BD after admission | 1 BD after last covered day                       |
| ASAM 3.7WM and 3.7 | 1 day in advance                                           | 1 day in advance, but no later than the first uncovered day                                       | 1 BD after admission | 1 BD after last covered day                       |
| Residential Crisis | 0 days in advance<br>(T/F imminent or already<br>admitted) | No earlier than 1 day before new auth should start 1 BD after admission 1                         |                      | 1 BD after last covered day                       |
| OP Crisis Sessions | 1 CD in advance                                            | 1 CD in advance 7 CD                                                                              |                      | 7 CD                                              |
| ASAM 3.5, 3.3, 3.1 | 7 CD in advance                                            | 7 CD in advance                                                                                   | 7 CD                 | 7 CD                                              |
| ASAM 2.5, 2.1      | 7 CD in advance                                            | 7 CD in advance                                                                                   | 7 CD                 | 7 CD                                              |
| MH IOP and PHP     | 7 CD in advance                                            | 7 CD in advance                                                                                   | 7 CD                 | 7 CD                                              |

### Submission Guidelines for Authorization Requests

| MH RTC                                  | 14 CD in advance | 14 CD in advance                      | 7 CD                  | 7 CD  |
|-----------------------------------------|------------------|---------------------------------------|-----------------------|-------|
| PRP & RRP                               | 30 CD in advance | 30 CD in advance                      | 7 CD                  | 7 CD  |
| Respite                                 | 30 CD in advance | 30 CD in advance                      | 30 CD in advance 7 CD |       |
| 1915i                                   | 30 CD in advance | No later than the first uncovered day |                       |       |
| ТСМ                                     | 30 CD in advance | 30 CD in advance                      | 7 CD                  | 7 CD  |
| Mobile Treatment                        | 30 CD in advance | 30 CD in advance                      | 7 CD                  | 7 CD  |
| MH or SUD OP therapy/ med<br>management | 30 CD in advance | 30 CD in advance                      | 20 CD                 | 20 CD |
| OP ECT                                  | 30 CD in advance | 30 CD in advance                      | 7 CD                  | 7 CD  |
| TBS                                     | 30 CD in advance | 30 CD in advance                      | 7 CD                  | 7 CD  |
| Psychological Testing                   | 30 CD in advance | 30 CD in advance                      | 7 CD                  | 7 CD  |
| TMS                                     | 30 CD in advance | 30 CD in advance                      | 7 CD                  | 7 CD  |
| MAT                                     | 30 CD in advance | 30 CD in advance                      | 7 CD                  | 7 CD  |
| SE Pre Placement                        | 14 CD in advance | Ivance 14 CD in advance               |                       | 7 CD  |
| SE Job Placement                        | 5 CD in advance  | 5 CD in advance                       | 7 CD                  | 7 CD  |
| SE Intensive Job Coaching               | 5 CD in advance  | 5 CD in advance                       | 7 CD                  | 7 CD  |
| SE Ongoing Support                      | 14 CD in advance | 14 CD in advance                      | 7 CD                  | 7 CD  |
| SE Clinical Coordination                | 14 CD in advance | 14 CD in advance                      | 7 CD                  | 7 CD  |
| PRP for Individuals in SE               | 14 CD in advance | 14 CD in advance                      | 7 CD                  | 7 CD  |

## **Authorizations Grid**

| Level of Care                                         | Authorization Required? | Turnaround Time      | How to Submit    |
|-------------------------------------------------------|-------------------------|----------------------|------------------|
| Inpatient MH                                          | Y                       | 1-4 Hours            | Provider Connect |
| Inpatient ECT                                         | Y                       | 1-4 Hours            | Provider Connect |
| Inpatient Detox                                       | Y                       | 1-4 Hours            | Provider Connect |
| ASAM 3.7WM and 3.7                                    | Y                       | 1-4 Hours            | Provider Connect |
| Residential Crisis                                    | Y                       | 1-4 Hours            | Provider Connect |
| Mobile Crisis (Initial)                               | Ν                       | n/a                  | n/a              |
| Mobile Crisis (Follow-up)                             | Y                       | Immediate via portal | Provider Connect |
| Behavioral Health Crisis Stabilization Center (BHCSC) | Ν                       | n/a                  | n/a              |
| Mobile Treatment - ACT                                | Y                       | 3 BD                 | Provider Connect |
| ASAM 3.5, 3.3                                         | Y                       | 3 BD                 | Provider Connect |
| ASAM 3.1                                              | Y                       | 14 CD                | Provider Connect |
| ASAM 2.5, 2.1                                         | Y                       | 14 CD                | Provider Connect |

## Authorizations Grid continued

| Opioid Treatment Program                   | Ý | Immediate via portal | Provider Connect |
|--------------------------------------------|---|----------------------|------------------|
| MH IOP and PHP                             | Y | 14 CD                | Provider Connect |
| MH RTC                                     | Y | 14 CD                | Provider Connect |
| PRP & RRP                                  | Y | 14 CD                | Provider Connect |
| Respite                                    | Y | 14 CD                | Provider Connect |
| 1915i                                      | Y | 14 CD                | Provider Connect |
| ТСМ                                        | Y | 14 CD                | Provider Connect |
| MH or SUD OP therapy/medication management | Y | Immediate via portal | Provider Connect |
| OP ECT                                     | Y | 14 CD                | Provider Connect |
| TBS                                        | Y | 14 CD                | Provider Connect |
| Psychological Testing                      | Y | 14 CD                | Provider Connect |
| TMS                                        | Y | 14 CD                | Provider Connect |
| MAT                                        | Y | 14 CD                | Provider Connect |
| OP School Based Services                   | Y | 14 CD                | Provider Connect |
| IP/OP Occupational Therapy (EPSDT)         | Ν | n/a                  | n/a              |

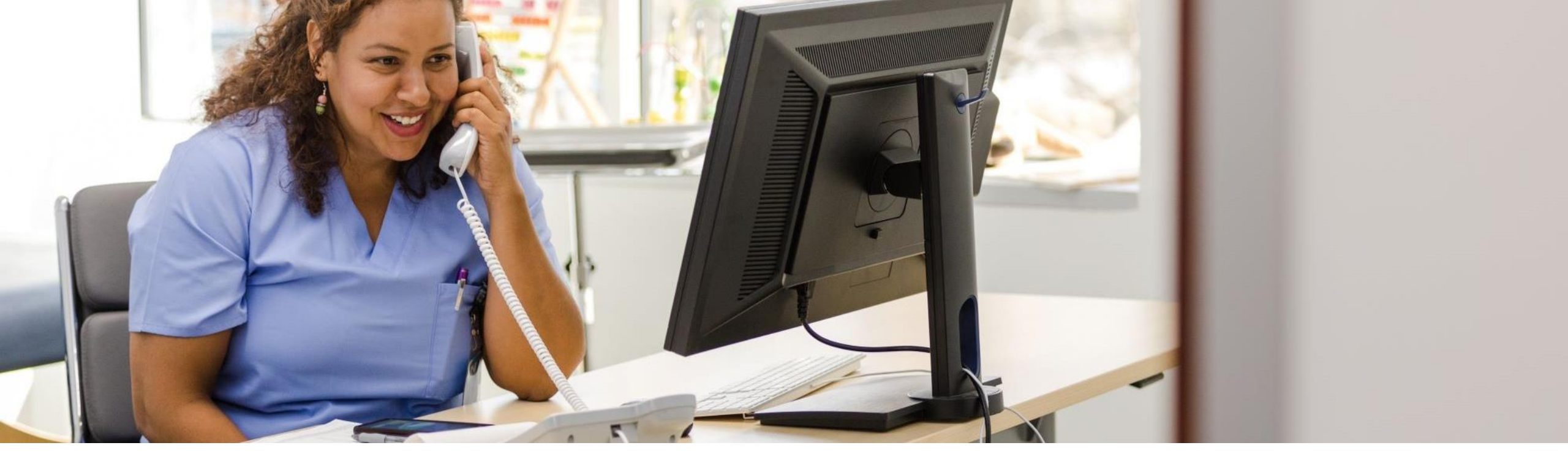

# Submitting Authorizations in ProviderConnect

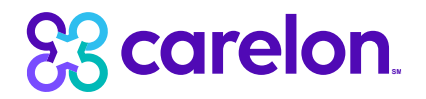

|              | Release of Information Consent                                                                                                    | s      |
|--------------|----------------------------------------------------------------------------------------------------|--------|
| MD5          | All Maryland Behavioral Health providers are encouraged to present and gain consent for their consumer's Release of Information (ROI) in                                                                                                    | /2024  |
| 002:         | order to improve coordination of care. Substance Use Providers and Mental Health Providers providing substance use treatment, are required to use the Department of Health and Mental Hygiene-approved AUTHORIZATION TO DISCLOSE SUBSTANCE USE TREATMENT INFORMATION                      |        |
| PAR          | FOR COORDINATION OF CARE located on the Carelon Behavioral Health Maryland website ( <u>http://maryland.carelonbh.com/</u> ). By gaining your consumer's consent, you are increasing access to that individual's healthcare needs, helping to avoid medication or treatment conflicts and |        |
| 01/3         | aiding in their wellness and recovery. Please note: Consumers may rescind releases at any time. If you have a ROI on file, please ensure that it                                                                                                    |        |
| 82 S<br>BERI | is suit active and that the consumer has not rescinded. Please review and select the appropriate response below:                                                                                                    |        |
| DET          | $\bigcirc$ I am requesting only mental health services for this individual and no ROI is required                                                                                                    |        |
| -            | ○ I presented an ROI to the consumer and he/she provided consent                                                                                                    | 100006 |
| 410          | I presented an ROI to the consumer but he/she did not consent                                                                                                    | FV TH  |
|              | $\bigcirc$ I did not present an ROI to the consumer for his/her consent                                                                                                    | ,      |
| 1            |                                                                                                    |        |
| F - F        | Ok                                                                                                    |        |
| ommu         | inication with Providers? No                                                                                                    |        |

| Scarelon.<br>Behavioral Health                                                                       |                                                                                                    |                                            |                             | ProviderConnect Home                       |  |  |
|----------------------------------------------------------------------------------------------------|----------------------------------------------------------------------------------------------------|--------------------------------------------|-----------------------------|--------------------------------------------|--|--|
| Requested Services Header                                                                            |                                                                                                    |                                            |                             |                                            |  |  |
| All fields marked with an asterisk (*) are requin<br>Note: Disable pop-up blocker functionality to v | All fields marked with an asterisk (*) are required.<br>Note: Disable pop-up blocker functionality to view all appropriate links. |                                            |                             |                                            |  |  |
| * <u>Requested Start Date (</u> MMDDYYYY)<br>11112024                                                | * Level of Serv OUTPATIENT                                                                                                    | ice<br>/COMMUNITY BASED V                  |                             |                                            |  |  |
| * Type of Service<br>MENTAL HEALTH                                                                   | * Level of Care OUTPATIENT                                                                                                    | * Type of Care                             |                             |                                            |  |  |
| <ul> <li>Provider</li> <li>Tax ID</li> <li>020575163</li> </ul>                                      | Provider ID<br>MDH0000240                                                                                                    | Provider Last Name<br>WALNUT STREET COMMUN | Vendor ID<br>MD048495       | Provider Alternate ID<br><u>1366425266</u> |  |  |
| <ul> <li>Participant</li> <li>Participant ID</li> <li>MD500000066</li> </ul>                         | Last Name<br>PARSLEY                                                                                                    | First Name<br>THERESA                      | Date (MMDDYYYY)<br>01301962 |                                            |  |  |
| Attach a Document                                                                                    |                                                                                                    |                                            |                             |                                            |  |  |
| Complete the form below to attach a document with this Request                                       |                                                                                                    |                                            |                             |                                            |  |  |
| The following fields are only required if you are                                                    | e uploading a document                                                                                                    |                                            |                             |                                            |  |  |
| *Document Type:                                                                                      | Does this Document contain clinical informati                                                                                     | ion about the Participant? Yes O No O      |                             |                                            |  |  |
| *Document Description                                                                                | SELECT 🗸                                                                                                    | ]                                          |                             |                                            |  |  |
|                                                                                                    | Upload File Click to attach a document                                                                                            | Delete Click to delete an attached doct    | ument                       |                                            |  |  |

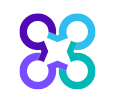

#### Copyright 2024, Carelon Behavioral Health, Inc.

| <b>Requested Service</b>                                             | s Header                                                       |                                                       |                                     |                         |  |  |  |
|----------------------------------------------------------------------|----------------------------------------------------------------|-------------------------------------------------------|-------------------------------------|-------------------------|--|--|--|
| Requested Start Date 11/11/2024                                      | Participant Name<br>PARSLEY, THERESA                           | Provider Name<br>WALNUT STREET COMMUN, ITY HEALTH CTR | Vendor ID<br>MD048495               | Save Request as Draft   |  |  |  |
| Type of Request<br>INITIAL                                           | Participant ID<br>MD50000066                                   | Provider ID<br>MDH0000240                             | Provider Alternate ID<br>1366425266 | NPI # for Authorization |  |  |  |
| Level of Service<br>OUTPATIENT                                       | Type of Service<br>MENTAL HEALTH                               | Level of Care OUTPATIENT                              | Type of Care<br><b>OPMH</b>         | Authorized User         |  |  |  |
| All fields marked with an asteris<br>Note: Disable pop-up blocker fu | k (*) are required.<br>nctionality to view all appropriate lir | nks.                                                  |                                     |                         |  |  |  |
| <b>Contact Informati</b>                                             | on                                                             |                                                       |                                     |                         |  |  |  |
| Please provide contact name a                                        | nd phone # of person to provide ad                             | dditional information if needed.                      |                                     |                         |  |  |  |
| *Contact Name                                                        |                                                                |                                                       | *Phone #                            |                         |  |  |  |
| Type of Services                                                     |                                                                |                                                       |                                     |                         |  |  |  |
| Type of Service<br>MENTAL HEALTH                                     |                                                                |                                                       |                                     |                         |  |  |  |
| *Is participant currently rece                                       | iving disability benefits?                                     |                                                       | *Indicate Participant's Medica      | l Condition(s) 🗌 None   |  |  |  |
| ○ Yes ○ No ○ Unkno                                                   | wn                                                             |                                                       | Check all that apply                |                         |  |  |  |
| *I am treating this patient a                                        | ccording to Carelon Behavioral Healt                           | th treatment guidelines.                              | Asthma/COPD                         | Dementia                |  |  |  |
| ⊖ Yes ⊖ No ⊖ N/A                                                     |                                                                |                                                       | Cancer                              |                         |  |  |  |
| *I am coordinating this patie                                        | nt's case with other behavior/medic                            | al providers as appropriate.                          |                                     |                         |  |  |  |
| ⊖ Yes ⊖ No ⊖ N/A                                                     |                                                                |                                                       | Cardiovascular Problem              | n 🗌 Obesity             |  |  |  |
| *Treatment plan developed v                                          | with patient and has measurable tim                            | ne limited goals.                                     | Chronic Pain                        | Other                   |  |  |  |
| $\bigcirc$ Yes $\bigcirc$ No $\bigcirc$ N/A                          |                                                                |                                                       | )                                   | ]                       |  |  |  |

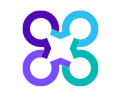

#### Diagnosis

| on and diagnosis should be documented if necessary. Documentation of <b>secondary co-occurring</b> behavioral conditions that impact or are a focus of treatment (mental health, substance use,<br>Authorization (if applicable) does NOT guarantee payment of benefits for these services. Coverage is subject to all limits and exclusions outlined in the member's plan and/or summary plan |
|----------------------------------------------------------------------------------------------------|
|                                                                                                    |
|                                                                                                    |
| gnosis Code 1 * Description                                                                                                    |
|                                                                                                    |
| nosis Code 2 Description                                                                                                    |
| nosis Code 3 Description                                                                                                    |
| nosis Code 4 Description                                                                                                    |
| nosis Code 5 Description                                                                                                    |
|                                                                                                    |

#### **Primary Medical Diagnosis**

| Primary medical diagnosis is requil | d. Select primary medica | l diagnostic category from dr | ropdown or select medical diagnosis | s code and description. |
|-------------------------------------|--------------------------|-------------------------------|-------------------------------------|-------------------------|
|-------------------------------------|--------------------------|-------------------------------|-------------------------------------|-------------------------|

| *Diagnostic Category 1 | Diagnosis Cod | e 1 Description |
|------------------------|---------------|-----------------|
| SELECT                 | •             |                 |
| Diagnostic Category 2  | Diagnosis Cod | e 2 Description |
| SELECT V               | •             |                 |
| Diagnostic Category 3  | Diagnosis Cod | e 3 Description |
| SELECT                 | •             |                 |

| Social Elements Impacting Diagno                                                          | osis                                                                             |                                                                  |                                 |
|-------------------------------------------------------------------------------------------|----------------------------------------------------------------------------------|------------------------------------------------------------------|---------------------------------|
| * Check all that apply None                                                               | Problems with access to<br>health care services                                  | <ul> <li>Housing problems</li> <li>(Not Homelessness)</li> </ul> | Problems relate     environment |
| Educational problems                                                                      | Problems related to interaction<br>w/legal system/crime                          | Occupational problems                                            | Homelessness                    |
| Financial problems                                                                        | Problems with primary support group                                              | Other psychosocial and<br>environmental problems                 | Unknown                         |
| Medical disabilities that impact<br>diagnosis or must be<br>accommodated for in treatment |                                                                                  |                                                                  |                                 |
| Functional Assessment                                                                     |                                                                                  |                                                                  |                                 |
| Please indicate the functional assessment tool utilized or a                              | select Other to write in other specific tool. Assessment score for specific tool | should be noted in the Assessment Score field.                   |                                 |
| Assessment Measure SELECT                                                                 | Assessment Score                                                                 | Secondary Assessment Measure                                     | Assessment Score                |
| Back Next                                                                                 |                                                                                  |                                                                  |                                 |

PAGE 2 of 3

#### **Requested Services Header**

| Requested Start Date 11/11/2024 | Participant Name<br>PARSLEY, THERESA | Provider Name<br>WALNUT STREET COMMUN, ITY HEALTH CTR | Vendor ID<br>MD048495               | Save Request as Draft          |
|---------------------------------|--------------------------------------|-------------------------------------------------------|-------------------------------------|--------------------------------|
| Type of Request                 | Participant ID<br>MD50000066         | Provider ID<br>MDH0000240                             | Provider Alternate ID<br>1366425266 | NPI # for Authorization SELECT |
| Level of Service<br>OUTPATIENT  | Type of Service<br>MENTAL HEALTH     | Level of Care OUTPATIENT                              | Type of Care<br><b>OPMH</b>         | Authorized User                |

All fields marked with an asterisk (\*) are required. Note: Disable pop-up blocker functionality to view all appropriate links.

#### **Current Risks**

| Ŀ | ٢. | ٨ |    |   |
|---|----|---|----|---|
|   | ч  | 1 | v. | _ |

0 = None 1 = Mild or Mildly Incapacitating 2 = Moderate or Moderately Incapacitating 3 = Severe or Severely Incapacitating N/A = Not Assessed

\*Participant's Risk to Self

\*Participant's Risk to Others

 $\bigcirc 0 \bigcirc 1 \bigcirc 2 \bigcirc 3 \bigcirc N/A$ 

 $\bigcirc 0 \bigcirc 1 \bigcirc 2 \bigcirc 3 \bigcirc N/A$ 

#### **Current Impairments**

| Key:                                                                                                    |                                                              |
|----------------------------------------------------------------------------------------------------|--------------------------------------------------------------|
| 0 = None 1 = Mild or Mildly Incapacitating 2 = Moderate or Moderately Incapacitating 3 = Severe or Severely Incapacitating N/A = Not | Assessed                                                     |
| * <u>Mood Disturbances (Depression or Mania)</u>                                                                                     | *Weight Change Associated with a Behavioral Diagnosis        |
| 0 0 1 0 2 0 3 0 N/A                                                                                                    | $\bigcirc 0 \bigcirc 1 \bigcirc 2 \bigcirc 3 \bigcirc N/A$   |
| * <u>Anxiety</u>                                                                                                    | *Medical/ Physical Conditions                                |
| ○ 0 ○ 1 ○ 2 ○ 3 ○ N/A                                                                                                    | 0 0 1 0 2 0 3 0 N/A                                          |
| *Psychosis/ Hallucinations/ Delusions                                                                                                | *Substance Use/ Dependence                                   |
| 0 0 1 0 2 0 3 0 N/A                                                                                                    | 0 0 1 0 2 0 3 0 N/A                                          |
| *Thinking/ Cognition/ Memory/ Concentration Problems                                                                                 | *Job/ School Performance Problems                            |
| 0 0 0 1 0 2 0 3 0 N/A                                                                                                    | 0 0 1 0 2 0 3 0 N/A                                          |
| *Impulsive/ Reckless/ Aggressive Behavior                                                                                            | *Social Functioning/ Relationships/ Marital/ Family Problems |
| 0 0 1 0 2 0 3 0 N/A                                                                                                    | 0 0 1 0 2 0 3 0 N/A                                          |
| *Activities of Daily Living Problems                                                                                                 | * <u>Legal</u>                                               |
| 0 0 1 0 2 0 3 0 N/A                                                                                                    | $\bigcirc 0 \bigcirc 1 \bigcirc 2 \bigcirc 3 \bigcirc N/A$   |
|                                                                                                    |                                                              |

Back Submit

| Determination Status:                                                         |                                                                                          | ******                                                    | **** PENDED *                                                                                                    | **********               | ******                                |                             |
|-------------------------------------------------------------------------------|------------------------------------------------------------------------------------------|-----------------------------------------------------------|----------------------------------------------------------------------------------------------------|--------------------------|---------------------------------------|-----------------------------|
| The services requested rec<br>within the required timefra                     | uire additional review. You will be contac<br>ames and details of that decision may be f | ted regarding the status of<br>ound under the participant | this request if for a second second sec | urther infor<br>history. | mation is needed. An authorizatio     | n decision will be made     |
| Participant Name<br>THERESA L. PARSLEY                                        |                                                                                          | Participant ID<br>MD500000066                             | Participant DOB 01/30/1962                                                                                                    |                          | Subscriber Name<br>THERESA L. PARSLEY | Subscriber ID<br>MD50000066 |
| Pended Authorization #                                                        |                                                                                          | Client Authorization #                                    | Type of Request                                                                                                    |                          |                                       |                             |
| 111124-1-38                                                                   |                                                                                          | N/A                                                       | INITIAL                                                                                                    |                          |                                       |                             |
| Date of Admission/ Start of Services                                          |                                                                                          | Requested From                                            | Submission Date                                                                                                    |                          |                                       |                             |
| 11/11/2024                                                                    |                                                                                          | 11/11/2024                                                | 11/11/2024                                                                                                    |                          |                                       |                             |
| Level of Service                                                              |                                                                                          | Type of Service                                           | Level of Care                                                                                                    |                          | Type of Care                          |                             |
| OUTPATIENT                                                                    |                                                                                          | MENTAL HEALTH                                             | OUTPATIENT                                                                                                    |                          | ОРМН                                  |                             |
| Reason Code<br>P76                                                            |                                                                                          |                                                           |                                                                                                    |                          |                                       |                             |
| Provider Name & Address                                                       |                                                                                          | Provider ID                                               | Provider Alternate ID                                                                                                    |                          | NPI # for Authorization               |                             |
| WALNUT STREET COMMUNITY H<br>201 SOUTH CLEVELAND AVENU<br>HAGERSTOWN MD 21740 | EALTH CTR                                                                                | MDH0000240                                                | <u>1366425266</u>                                                                                                    |                          | N/A                                   |                             |
| Message                                                                       |                                                                                          |                                                           |                                                                                                    |                          |                                       |                             |
| P76                                                                           |                                                                                          |                                                           |                                                                                                    |                          |                                       |                             |
| Attached Documents                                                            | There are no documents attache                                                           | ed with this Authorization Request                        |                                                                                                    |                          |                                       |                             |
| Document Title                                                                | Document Description                                                                     |                                                           |                                                                                                    |                          |                                       |                             |
|                                                                               |                                                                                          |                                                           |                                                                                                    |                          |                                       |                             |

| Requested Services Header                                                                                                    |                                                            |                                                                          |                             |                                     |
|----------------------------------------------------------------------------------------------------|------------------------------------------------------------|--------------------------------------------------------------------------|-----------------------------|-------------------------------------|
| All fields marked with an asterisk (*) are required.<br>Note: Disable pop-up blocker functionality to view of<br>* Requested Start Date (MMDDYYYY)<br>11112024 | all appropriate links.<br>* <u>Level of Carr</u><br>SELECT | * Level of Service<br>INPATIENT/HLOC<br>Type of Care<br>SELECT           | Admit Date (MMDDYYYY)       |                                     |
| * Has the member already been admitted to the fa                                                                                                    | icility?                                                   |                                                                          | Admit Time (HHmm)<br>0000   |                                     |
| <ul> <li>Provider</li> </ul>                                                                                                    |                                                            |                                                                          |                             |                                     |
| Tax ID<br>020575163                                                                                                    | Provider ID<br>MDH0000240                                  | Provider Last Name<br>WALNUT STREET COMMUN                               | Vendor ID<br>MD048495       | Provider Alternate ID<br>1366425266 |
| • Participant                                                                                                    |                                                            |                                                                          |                             |                                     |
| Participant ID<br>MD500000066                                                                                                    | Last Name<br>PARSLEY                                       | First Name<br>THERESA                                                    | Date (MMDDYYYY)<br>01301962 |                                     |
| Attach a Document                                                                                                    |                                                            |                                                                          |                             |                                     |
| Complete the form below to attach a document with                                                                                                    | h this Request                                             |                                                                          |                             |                                     |
| The following fields are only required if you are up                                                                                                    | oading a document                                          |                                                                          |                             |                                     |
| *Document Type:                                                                                                    | Does this Document contair                                 | clinical information about the Participant? Yes $\bigcirc$ No $\bigcirc$ |                             |                                     |
| *Document Description                                                                                                    | SELECT Upload File Click to attach                         | a document  Click to delete an attach                                    | ed document                 |                                     |
| Attached Document:                                                                                                    |                                                            |                                                                          |                             |                                     |

| Requested Serv                                           | vices Header                                                   |                                                           |                                                    |                                    |  |
|----------------------------------------------------------|----------------------------------------------------------------|-----------------------------------------------------------|----------------------------------------------------|------------------------------------|--|
| Requested Start Date 11/11/2024                          | Participant Name<br>PARSLEY, THERESA                           | Provider Name<br>WALNUT STREET COMMUN, ITY HEALTH CTR     | Vendor ID<br>MD048495                              | Save Request as Draft              |  |
| Type of Request                                          | Participant ID<br>MD50000066                                   | Provider ID<br>MDH0000240                                 | Provider Alternate ID<br>1366425266                | NPI # for Authorization     SELECT |  |
| Level of Service<br>INPATIENT/HLOC                       | Type of Service<br>MENTAL HEALTH                               | Level of Care<br>INPATIENT                                | Type of Care<br>INPATIENT MENTAL HEALTH- ACUTE     | Authorized User                    |  |
| All fields marked with an a<br>Note: Disable pop-up bloc | asterisk (*) are required.<br>ker functionality to view all ap | propriate links.                                          |                                                    |                                    |  |
| Level Of Care                                            |                                                                |                                                           |                                                    |                                    |  |
| Level Of Care<br>I - INPATIENT                           |                                                                | Type of Service<br>MENTAL HEALTH                          |                                                    |                                    |  |
|                                                          |                                                                | Treatment Includes                                        |                                                    |                                    |  |
|                                                          |                                                                | ECT Psych Testi                                           | ing                                                |                                    |  |
|                                                          |                                                                | (Separate pre-authorization                               | may be required.)                                  |                                    |  |
| *Aftercare Follow-Up co                                  | ontact information for mem                                     | per - Please provide at least one method for contacting r | member for follow-up. If not available, please cla | rify reason.                       |  |
|                                                          | Not 4                                                          | wailable                                                  |                                                    |                                    |  |
| Email                                                    |                                                                |                                                           | Validate Email                                     |                                    |  |
|                                                          |                                                                |                                                           |                                                    |                                    |  |
| Primary Care Coordinat                                   | tion                                                           |                                                           |                                                    |                                    |  |
| * PCP Contacted Statu                                    | SELECT                                                         | ~                                                         |                                                    |                                    |  |
| PCP Contacted Name                                       |                                                                | Date Contacted                                            |                                                    |                                    |  |
| * At least one contact na                                | me and phone number is requ                                    | ired.                                                     |                                                    |                                    |  |
|                                                          | Dhama //                                                       |                                                           |                                                    |                                    |  |

| Admitting Physician                                                                                                    | Phone #                                                                                     |                                                                         | Attending Physician                                                                         | Phone #                                                                                                    |                                                                                             |
|----------------------------------------------------------------------------------------------------|---------------------------------------------------------------------------------------------|-------------------------------------------------------------------------|---------------------------------------------------------------------------------------------|----------------------------------------------------------------------------------------------------|---------------------------------------------------------------------------------------------|
| Preparer                                                                                                    | Phone #                                                                                     |                                                                         | Utilization Review Contact                                                                  | Phone #                                                                                                    | Fax                                                                                         |
| Diagnosis                                                                                                    |                                                                                             |                                                                         |                                                                                             |                                                                                                    |                                                                                             |
| Documentation of <b>primary behavioral</b><br>personality, intellectual disability) is <u>stror</u><br>description including covered diagnoses. | condition is <u>required</u> . Provisional workin<br>ngly recommended to support comprehens | g condition and diagnosis should<br>ive care. Authorization (if applica | be documented if necessary. Documentation o<br>bble) does NOT guarantee payment of benefits | f <b>secondary co-occurring</b> behavioral conditions that impact or are a foc<br>for these services. Coverage is subject to all limits and exclusions outlined | us of treatment (mental health, substance use,<br>I in the members plan and/or summary plan |
| Behavioral Diagnoses                                                                                                    |                                                                                             |                                                                         |                                                                                             |                                                                                                    |                                                                                             |
| Primary Behavioral Diagnosis                                                                                                    |                                                                                             |                                                                         |                                                                                             |                                                                                                    |                                                                                             |
| * Diagnostic Category 1                                                                                                    |                                                                                             | * <u>Diagnosis Code 1</u> * <u>Descr</u>                                | iption                                                                                      |                                                                                                    |                                                                                             |
| SELECT                                                                                                    | ~                                                                                           |                                                                         |                                                                                             |                                                                                                    |                                                                                             |
| Additional Behavioral Diagnosis                                                                                                    |                                                                                             |                                                                         |                                                                                             |                                                                                                    |                                                                                             |
| Diagnostic Category 2                                                                                                    |                                                                                             | Diagnosis Code 2 Description                                            | <u>n</u>                                                                                    | 1                                                                                                    |                                                                                             |
| SELECT                                                                                                    | ~                                                                                           |                                                                         |                                                                                             | J                                                                                                    |                                                                                             |
| Diagnostic Category 3                                                                                                    |                                                                                             | Diagnosis Code 3 Descriptio                                             | <u>)n</u>                                                                                   |                                                                                                    |                                                                                             |
| SELECT                                                                                                    | ~                                                                                           |                                                                         |                                                                                             | ]                                                                                                    |                                                                                             |
| Diagnostic Category 4                                                                                                    |                                                                                             | Diagnosis Code 4 Description                                            | n                                                                                           | 7                                                                                                    |                                                                                             |
| SELECT                                                                                                    | ~                                                                                           |                                                                         |                                                                                             | ]                                                                                                    |                                                                                             |
| Diagnostic Category 5                                                                                                    |                                                                                             | Diagnosis Code 5 Description                                            | <u>n</u>                                                                                    | 7                                                                                                    |                                                                                             |
| SELECT                                                                                                    | ~                                                                                           |                                                                         |                                                                                             |                                                                                                    |                                                                                             |
| Primary Medical Diagnosis                                                                                                    | 5                                                                                           |                                                                         |                                                                                             |                                                                                                    |                                                                                             |
| Primary medical diagnosis is required. Set                                                                                                    | lect primary medical diagnostic category fi                                                 | rom dropdown or select medical o                                        | diagnosis code and description.                                                             |                                                                                                    |                                                                                             |
| * Diagnostic Category 1                                                                                                    |                                                                                             | Diagnosis Code 1 Description                                            | n                                                                                           | 1                                                                                                    |                                                                                             |
| SELECT                                                                                                    | ~                                                                                           |                                                                         |                                                                                             |                                                                                                    |                                                                                             |

#### Primary Medical Diagnosis

Primary medical diagnosis is required. Select primary medical diagnostic category from dropdown or select medical diagnosis code and description.

| * Diagnostic Category 1                                                    | Diagnosis Code 1 Description                                                          |                                                                  |                                                                                        |
|----------------------------------------------------------------------------|---------------------------------------------------------------------------------------|------------------------------------------------------------------|----------------------------------------------------------------------------------------|
| SELECT                                                                     | ✓                                                                                     |                                                                  |                                                                                        |
| Diagnostic Category 2<br>SELECT                                            | ▶ Diagnosis Code 2 Description                                                        |                                                                  |                                                                                        |
| Diagnostic Category 3 SELECT                                               | Diagnosis Code 3     Description                                                      |                                                                  |                                                                                        |
| Social Elements Impacting Diagnosis                                        |                                                                                       |                                                                  |                                                                                        |
| * Check all that apply                                                     |                                                                                       |                                                                  |                                                                                        |
| None None                                                                  | Problems with access to<br>health care services                                       | <ul> <li>Housing problems</li> <li>(Not Homelessness)</li> </ul> | Problems related to the social<br>environment                                          |
| Educational problems                                                       | Problems related to interaction<br>w/legal system/crime                               | Occupational problems                                            | Homelessness                                                                           |
| Financial problems                                                         | Problems with primary support group                                                   | Unknown                                                          | Medical disabilities that impact diagnosis or must be<br>accommodated for in treatment |
| Other psychosocial and<br>environmental problems                           |                                                                                       |                                                                  |                                                                                        |
| Functional Assessment                                                      |                                                                                       |                                                                  |                                                                                        |
| Please indicate the functional assessment tool utilized or select Other to | o write in other specific tool. Assessment score for specific tool should be noted in | the Assessment Score field.                                      |                                                                                        |
| Assessment Measure SELECT                                                  | Assessment Score Second Second SELE                                                   | lary Assessment Measure CT                                       | ent Score                                                                              |

#### **Medical Implications**

| Are there any comorbid medical conditions that impact the treatment of the diagnosed MHSU conditions? | ○ Yes ○ No ○ Unknown |
|----------------------------------------------------------------------------------------------------|----------------------|
| Is the member receiving appropriate medical care for the comorbid medical conditions?                 | O Yes O No O Unknown |

#### Metabolic Assessment Tool

| Current Weight Ibs Height ft in Waist Circumference in inches in BMI                                            |
|----------------------------------------------------------------------------------------------------|
| BMI Categories: Underweight < 18.5 Normal weight = 18.5-24.9 Overweight = 25-29.9 Obese = BMI of 30 or greater. |
| Results of BMI indicate that the individual may be Recommendation                                               |
| Results of Metabolic Syndrome Assessment                                                                        |

#### BMI not assessed

Please provide additional information on reason for not obtaining BMI or if recommendation is to follow up, details around the follow-up when available.

| Narrative Entry | (0 of 2000) |
|-----------------|-------------|
|                 |             |
|                 |             |
|                 |             |

\* Is the Member currently in the Emergency Room (ER)? 
Yes 
No

#### Symptomatology

Please explain the reason for current admission (describe symptoms) and include the precipitant (what stressor or situation led to this decompensation). If this is a concurrent request, please list both the progress that has been made to dat

Docitiv

Narrative Entry

(0 of 2000)

#### Key:

0 = None 1 = Mild or Mildly Incapacitating 2 = Moderate or Moderately Incapacitating 3 = Severe or Severely Incapacitating N/A = Not Assessed

\* Member's Risk to Self

\* Member's Risk to Others

0 0 1 0 2 0 3 0 N/A

0 0 1 0 2 0 3 0 N/A

\* Substance Use

0 0 1 0 2 0 3 0 N/A

| Urine | drua | screen? |
|-------|------|---------|

\* Blood Alcohol

Date of Urine Drug Screen

Outcome of UDS

| ○ Yes ○ No ○ Unknown      | O Positive O Negative O Pending | Check all th |
|---------------------------|---------------------------------|--------------|
|                           |                                 | Cannabis     |
| Date of Urine Drug Screen |                                 | Opiates      |
| Blood Alcohol             |                                 | Cocaine      |

| e For<br><b>k all that apply</b> |                 |
|----------------------------------|-----------------|
| annabis                          | Benzodiazepines |
| piates                           | Barbiturates    |
| ocaine                           | Methamphetamine |
|                                  | _               |

#### **Primary Issues/Symptoms Addressed in Treatment**

Symptom complexes are utilized for gathering clinical information specific to the primary behavioral diagnosis and/or risk. At times more than one complex may be identified for completion. Providing all the requested information in the identified complexies and how information for each complex based on the individual's current symptomatology.

Danger to Self Symptom Complex

Danger to Others Symptom Complex

Psychosis Symptom Complex

Child/Adolescent Behavior Symptom Complex

• Eating Disorder Symptom Complex

Neurocognitive Symptom Complex

Substance Use Symptom Complex

Mood Disorder Symptom Complex

| ▶ Narrative Entry                                                                                                    | (460 of 4000)                                                                                                    |
|----------------------------------------------------------------------------------------------------|----------------------------------------------------------------------------------------------------|
| PRESENTING PROBLEM (BEHAVI<br>BASELINE:<br>TREATMENT HISTORY:<br>IF THERE ARE ANY PSYCHOTIC S<br>IF AN ANTIPSYCHOTIC IS BEING<br>IS THERE A SEASONAL COMPON<br>IS THIS POSTPARTUM ONSET?<br>ICM NEEDS (INCLUDING COMM<br>OTHER INFORMATION PERTINEN | IORAL DESCRIPTION OF ACUITY):<br>SYMPTOMS, HOW ARE THEY BEING ADDRESSED?<br>G USED (FOR PSYCHOSIS OR AS A MOOD STABILIZER), HAS METABOLIC TESTING BEEN DONE?<br>NENT?<br>UNITY, CARELON BH, CM, DM, ETC):<br>NT TO MEMBER'S HISTORY AND CURRENT TREATMENT REQUEST: |

#### **Recovery and Resiliency**

Please outline the recovery and resiliency environment to support this individual's long term recovery plan. Please include personal strengths, support systems available to support the recovery and details around living environment, as well as outline any identified needs or supports that need to be put in place to assist in the successful recovery.

| ► Narrative Entry (0 of 2000)                                                                                     |                                                  |                                                                                                    |
|----------------------------------------------------------------------------------------------------|--------------------------------------------------|----------------------------------------------------------------------------------------------------|
| Medications                                                                                                    |                                                  |                                                                                                    |
| Medication       Description         * Medication Adherent (Prior to Admission)?       Yes       No       Unknown | Start Date Date Discontinued Date Added 11112024 | For this medication, please enter any details concerning dosage, side effects,<br>adherence, effectiveness, prescribing provider and any specific target<br>symptoms.<br>• Narrative Entry (0 of 250) |
| Add Medication                                                                                                    |                                                  |                                                                                                    |

With respect to all medications above, please enter any additional details that would assist in coordinating care.

Narrative Entry

(0 of 2000)

#### **Best Practices Endorsement**

Best Practice Guidelines Related to Primary Behavioral Diagnosis

\* I endorse that I follow Best Practice Guidelines for the Primary Behavioral Diagnosis.

⊖ Yes ⊖ No

#### **Additional Information on Selected Conditions**

Depressive Disorders

Depression Basics

#### **Discharge Information**

Discharge planning considerations should include obtaining releases to speak to and coordinate care with the providers that individual will be transitioning to as well as confirming that appointments are timely scheduled. Discharge Planning should be included as a component of the treatment throughout the entire stay. (HEDIS measures require follow-up within 7 days to discharge. Requirements may be sooner based on individual circumstances.)

\* Planned Discharge Level of Care
SELECT...

| * Planned Discharge Residence |   |
|-------------------------------|---|
| SELECT                        | ~ |

Expected Discharge Date (MMDDYYYY)

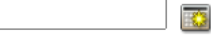

#### **Provider Consent to Notify Member**

Do you, the Provider, agree to notify the Member of this determination? O Yes O No

 $\sim$ 

Back Next

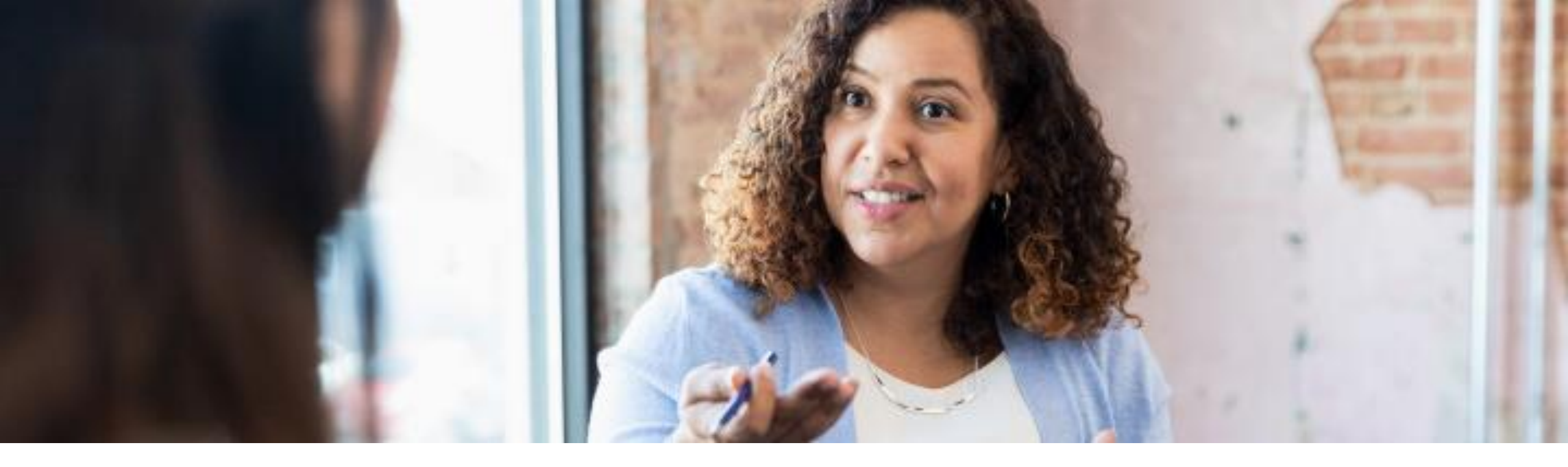

# Authorizations Dashboard in Availity

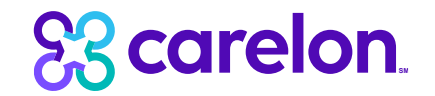

### Start in Your Provider Dashboard

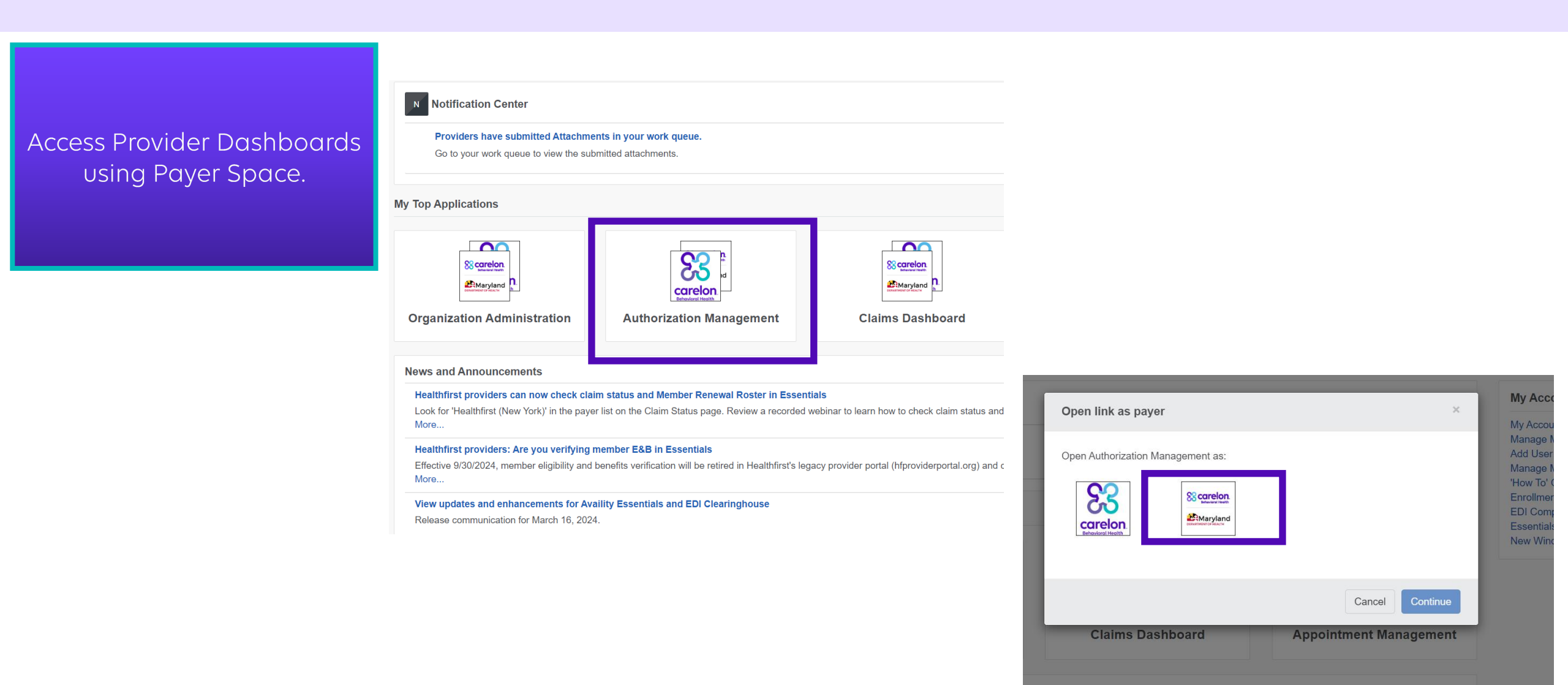

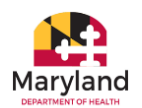

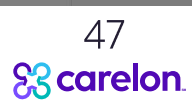

#### **Authorizations Dashboard**

|                                                                                               | n wanaye                                                                    | ement                                                                                          |                                          | CCO CB                                                            | ehavioral Health               | M |                                                                         |                   |
|-----------------------------------------------------------------------------------------------|-----------------------------------------------------------------------------|------------------------------------------------------------------------------------------------|------------------------------------------|-------------------------------------------------------------------|--------------------------------|---|-------------------------------------------------------------------------|-------------------|
| Authorization Search                                                                          | Authorization Requ                                                          | uest                                                                                           |                                          |                                                                   |                                |   |                                                                         |                   |
| This dashboard allows yo<br>Carelon Behavioral Heal                                           | ou to search and retrie<br>th Provider Portal(s) be                         | ve a list of your authorizations. Your<br>efore you can use this dashboard. If                 | r organization's ac<br>f you encounter a | lministrator must set up your a<br>ny issues, please contact your | ccess to the<br>administrator. |   | Users will need t<br>Organization, prov                                 | o sele<br>vider c |
| Organization*                                                                                 |                                                                             |                                                                                                |                                          |                                                                   |                                |   | date rana                                                               | P                 |
| Carelon Behavioral Hea                                                                        | alth Test Organization                                                      |                                                                                                |                                          |                                                                   | ~                              |   | Gaterang                                                                | ς.                |
| Select a Provider* (Sol                                                                       |                                                                             |                                                                                                |                                          |                                                                   |                                |   |                                                                         |                   |
|                                                                                               | oct up to 5 Providers) 🖌                                                    | 2                                                                                              |                                          |                                                                   |                                |   |                                                                         |                   |
| MDH USER (Provider ID: I                                                                      | MDH328323, User ID: MD                                                      | ₽<br>H328323) ×                                                                                |                                          |                                                                   | <ul><li>✓ clear</li></ul>      |   |                                                                         |                   |
| MDH USER (Provider ID:<br>Search Criteria (optional<br>Narrow your search results             | al)<br>by entering Member ID o                                              | 9<br>H328323) ×<br>or Authorization Effective Date and/or Au                                   | uthorization Expirati                    | on Date.                                                          | ∣ ✓ Clear                      |   |                                                                         |                   |
| MDH USER (Provider ID:<br>Search Criteria (optiona<br>Narrow your search results<br>Member ID | al)                                                                         | H328323) ×  or Authorization Effective Date and/or Au      Authorization Effective Date        | uthorization Expirati                    | on Date.<br>Authorization Expiration Date                         | ⊂ clear                        |   | Users can also                                                          |                   |
| MDH USER (Provider ID:<br>Search Criteria (optiona<br>Narrow your search results<br>Member ID | al)<br>by entering Member ID o                                              | H328323) ×  r Authorization Effective Date and/or Au  Authorization Effective Date  MM/DD/YYYY | uthorization Expirati                    | on Date.<br>Authorization Expiration Date                         | i ✓ clear                      |   | Users can also                                                          |                   |
| MDH USER (Provider ID:<br>Search Criteria (option:<br>Narrow your search results<br>Member ID | al)                                                                         | P H328323) × Or Authorization Effective Date and/or Au Authorization Effective Date MM/DD/YYYY | uthorization Expirati                    | on Date.<br>Authorization Expiration Date<br>MM/DD/YYYY           | ⊂ clear                        |   | <br>Users can also<br>narrow search                                     |                   |
| MDH USER (Provider ID:<br>Search Criteria (option:<br>Narrow your search results<br>Member ID | al)                                                                         | P H328323) × Or Authorization Effective Date and/or Au Authorization Effective Date MM/DD/YYYY | uthorization Expirati                    | on Date.<br>Authorization Expiration Date<br>MM/DD/YYYY           | Clear                          |   | <br>Users can also<br>narrow search<br>by the dates or                  |                   |
| MDH USER (Provider ID:<br>Search Criteria (option:<br>Narrow your search results<br>Member ID | ect up to 5 Providers) ( MDH328323, User ID: MD al) by entering Member ID c | P H328323) × Or Authorization Effective Date and/or Au Authorization Effective Date MM/DD/YYYY | uthorization Expirati                    | on Date.<br>Authorization Expiration Date<br>MM/DD/YYYY           | ✓ clear                        |   | <br>Users can also<br>narrow search<br>by the dates or<br>by a specific |                   |
| MDH USER (Provider ID:<br>Search Criteria (option:<br>Narrow your search results<br>Member ID | ect up to 5 Providers) ( MDH328323, User ID: MD al) by entering Member ID c | P H328323) × Or Authorization Effective Date and/or Au Authorization Effective Date MM/DD/YYYY | uthorization Expirati                    | on Date.<br>Authorization Expiration Date<br>MM/DD/YYYY           | ↓ clear                        |   | <br>Users can also<br>narrow search<br>by the dates or<br>by a specific |                   |

48 **S3 carelon**.

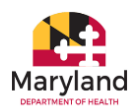

## **Authorizations**

Terms of use

| thoriza                                     | ation N                                                                                | lanagemer                | nt                    |                   |                      | <mark>83</mark>    | Carelo<br>Behavioral Her | <b>n</b>                                                                                                    |                                                                                                    |                                                                                                    |                        |
|---------------------------------------------|----------------------------------------------------------------------------------------|--------------------------|-----------------------|-------------------|----------------------|--------------------|--------------------------|----------------------------------------------------------------------------------------------------|----------------------------------------------------------------------------------------------------|----------------------------------------------------------------------------------------------------|------------------------|
| Authorization                               | Search Auth                                                                            | norization Request       |                       |                   |                      |                    |                          |                                                                                                    |                                                                                                    |                                                                                                    |                        |
| Your search<br>Selected Pro<br>MDH USER: Pr | <b>:h criteria:</b><br>ovider:<br>ovider ID: MDH328                                    | 3323, User ID: MDH328323 | Click<br>will k       | ing on<br>pring y | the Au<br>ou to F    | uthoriz<br>Provide | zation r<br>erConn       | umber<br>ect                                                                                                    | ProviderConn<br>Summary                                                                                                    | ect Auth<br>page                                                                                                    |                        |
| Refine Search<br>Showing 1 - 2 o            | Downl     Downl     Dif 2 Authorization     that you were look     Dif 2 Authorization | oad Authorizations       | arch criteria and try | again.<br>Member  | Effective            | Expiration         | Provider                 | Exercise of the second second                                                                                                    | Aurocated Califies<br>Indicates the most oursel information values on file. It may not reflect information that has not been reasonal for Carelon Belevision Franklin<br>Califications & Califier Stream Califications & Califications & Calificat | Rich Anderer Antonio State (State Constraint Balancer Balancer B | for Hone Contact Us    |
| 1-100924-1-1                                | MDH328323                                                                              | TEST TESTMEMBER01        | MD00000003            | DOB \$            | Date ▼<br>10/09/2024 | Date ♦             | Portal \$                | Review Reforms:<br>Client Auth - AL <sup>2</sup><br>Client Auth - AL <sup>2</sup><br>Client Auth - All<br>Servit Bell Todal<br>Search Bell Opening:<br>Westly Enhance Analysis<br>Measures<br>EDI Immegage<br>EDI Immegage<br>ED | N/A<br>N/A<br>0 - Ormo<br>Southwent & Henantonna, game inc<br>00/20/2023                                                                                                    |                                                                                                    | Complete Day           |
| 1-100824-1-8<br>Refine Search               | MDH328323                                                                              | THREE PDFD-TESTING       | MD000000013<br>A      | 03/03/1983        | 10/08/2024           | 06/30/2025         | ProviderConnect          | Information From<br>Alls Auchaholt Sorrey<br>Try Colice Information<br>Product Collemation<br>Product Collemation<br>Reduction<br>Resource Specific<br>Encoder Information<br>Resource Specific<br>Encoder Information<br>Encoder Information<br>Encoder Informatio |                                                                                                    |                                                                                                    |                        |
|                                             | _                                                                                      |                          |                       |                   |                      |                    |                          | © 2023 Carelon Behavioral Health® ProviderConnect v6.15.00                                                                                                    |                                                                                                    | Select to Carelon Behaviord Health Home   Select to Provider Home,   Cartest Li                                                                                                    | äs i Privacy Statement |

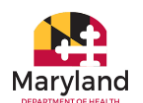

#### Extract Authorizations to Excel

| Ithoriza                         | ation M                                        | lanagemer               |                       | Scarelon.<br>Behavioral Health |                     |                             |                      |  |
|----------------------------------|------------------------------------------------|-------------------------|-----------------------|--------------------------------|---------------------|-----------------------------|----------------------|--|
| Authorization                    | Search Auth                                    | orization Request       |                       |                                |                     |                             |                      |  |
| Your searc                       | ch criteria:                                   |                         |                       |                                |                     |                             |                      |  |
| Selected Pro<br>MDH USER: Pr     | ovider:<br>ovider ID: MDH328                   | 323, User ID: MDH328323 |                       |                                |                     |                             |                      |  |
| Refine Search<br>Showing 1 - 2 c | Downlo     f 2 Authorizatio hat you were looki | oad Authorizations      | arch criteria and try | again.                         |                     |                             |                      |  |
| Authorization #                  | Provider ID \$                                 | Member Name 🗢           | Member ID 🖨           | Member<br>DOB ¢                | Effective<br>Date 🕶 | Expiration<br>Date <b>≑</b> | Provider<br>Portal ≑ |  |
| 01-100924-1-1                    | MDH328323                                      | TEST TESTMEMBER01       | MD00000003            | 01/01/1990                     | 10/09/2024          | 04/09/2025                  | ProviderConnect      |  |
| 01-100824-1-8                    | MDH328323                                      | THREE PDFD-TESTING      | MD000000013<br>A      | 03/03/1983                     | 10/08/2024          | 06/30/2025                  | ProviderConnect      |  |
| Refine Search                    |                                                |                         |                       |                                |                     |                             |                      |  |

Terms of use

| ×    | AutoSav  | e 🔵   | off     | 5        | ~ 6      | ~ ~             | Carelon I | 8H_Auths  | _11182024  | (2).csv | • Saved t | o this PC $\checkmark$ |        | و م    | Search  |          |              |                            |
|------|----------|-------|---------|----------|----------|-----------------|-----------|-----------|------------|---------|-----------|------------------------|--------|--------|---------|----------|--------------|----------------------------|
| File | Ho       | me    | Insert  | Page     | e Layou  | ut Fo           | rmulas    | Data      | Review     | View    | Automa    | ate Help               | Acroba | t      |         |          |              |                            |
| Pas  |          | ~     | Aptos   | Narrow   | <b>~</b> | 11 ~            | A^ A*     | = =       | = = *      |         | ab Wr     | ap Text                | G      | eneral | ~       | Conditio | onal Format  | as Cel                     |
| ~    | 4        |       | в       | <u> </u> |          | ~ <mark></mark> | × A v     | =         | = = =      | = ==    | 😫 Me      | rge & Center           | · ~ ]  | * % :  | .00 →.0 | Formatti | ng 🖌 Table 🍾 | <ul> <li>Styles</li> </ul> |
| Clip | pboard   | E.    |         |          | Font     |                 |           |           |            | Align   | ment      |                        | L2     | Numbe  | er F    | ā        | Styles       |                            |
| ۵1   |          |       |         | / fr     |          | uthoriza        | tion #    |           |            |         |           |                        |        |        |         |          |              |                            |
|      |          | -     |         | ~ Jx     |          | -               | -         |           |            |         |           |                        |        |        |         |          |              |                            |
|      | A        | -     | В       | C        |          | D               | E         | F         | G          |         | H         |                        | J      | K      | L       | М        | N            | 0                          |
| Au   | thorizat | tProv | Ider IC | Member   | r N Mei  | mber IC         | Member L  | ) Effecti | e D'Expira | tion F  | rovider P | ortal                  |        |        |         |          |              |                            |
| 01   | -10092   |       | 13283.  | IEST IE  | SIIMD    | 000000          | 1/1/1990  | ) #####   | ### 4/9/2  | 2025 F  | roviderCo | onnect                 |        |        |         |          |              |                            |
| 01   | -100824  | 4 MDF | 13283.  | INKEEP   | UMD      | 000000          | 3/3/1983  | ****      | ****       | ### ►   | roviderCi | onnect                 |        |        |         |          |              |                            |
|      |          |       |         |          |          |                 |           |           |            |         |           |                        |        |        |         |          |              |                            |
|      |          |       |         |          |          |                 |           |           |            |         |           |                        |        |        |         |          |              |                            |
|      |          |       |         |          |          |                 |           |           |            |         |           |                        |        |        |         |          |              |                            |
|      |          |       |         |          |          |                 |           |           |            |         |           |                        |        |        |         |          |              |                            |
|      |          |       |         |          |          |                 |           |           |            |         |           |                        |        |        |         |          |              |                            |
| C    |          |       |         |          |          |                 |           |           |            |         |           |                        |        |        |         |          |              |                            |
| 1    |          |       |         |          |          |                 |           |           |            |         |           |                        |        |        |         |          |              |                            |
| 2    |          |       |         |          |          |                 |           |           |            |         |           |                        |        |        |         |          |              |                            |
| 3    |          |       |         |          |          |                 |           |           |            |         |           |                        |        |        |         |          |              |                            |
| 4    |          |       |         |          |          |                 |           |           |            |         |           |                        |        |        |         |          |              |                            |
| 5    |          |       |         |          |          |                 |           |           |            |         |           |                        |        |        |         |          |              |                            |
| 5    |          |       |         |          |          |                 |           |           |            |         |           |                        |        |        |         |          |              |                            |
| 7    |          |       |         |          |          |                 |           |           |            |         |           |                        |        |        |         |          |              |                            |
| 8    |          |       |         |          |          |                 |           |           |            |         |           |                        |        |        |         |          |              |                            |
| 9    |          |       |         |          |          |                 |           |           |            |         |           |                        |        |        |         |          |              |                            |
| 0    |          |       |         |          |          |                 |           |           |            |         |           |                        |        |        |         |          |              |                            |

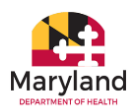

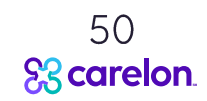

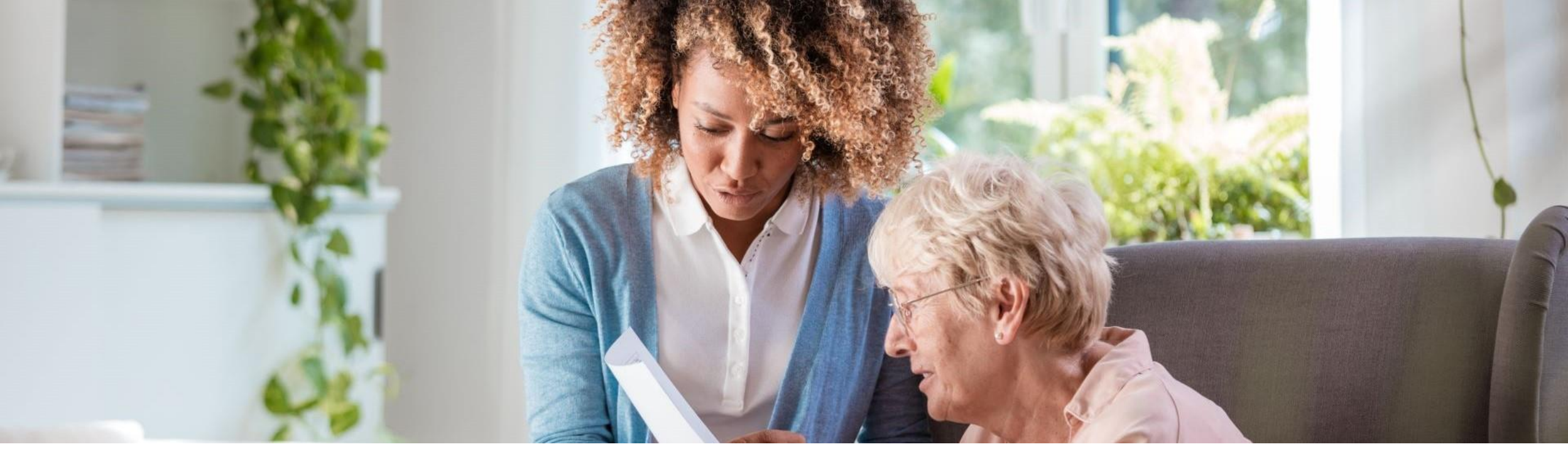

# **Claims Dashboard in Availity**

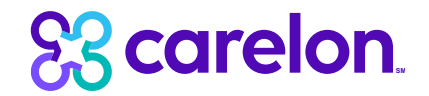

#### **Claims Dashboard**

| Patient Registration ~ Claims | & Payments ~                                                                      | Clinical ~       | My Providers ~                                                                                                    | Reporting ~     | Payer Spaces ~ | More ~          |    |                                                                                    |  |  |
|-------------------------------|-----------------------------------------------------------------------------------|------------------|----------------------------------------------------------------------------------------------------|-----------------|----------------|-----------------|----|------------------------------------------------------------------------------------|--|--|
| N Notification Center         |                                                                                   |                  |                                                                                                    |                 |                |                 |    |                                                                                    |  |  |
| Providers have submitted A    | ttachments in you                                                                 | ur work queu     | e.                                                                                                    |                 |                |                 |    | 11/28/2023 12:37 pm                                                                |  |  |
| Go to your work queue to view | v the submitted atta                                                              | achments.        |                                                                                                    |                 |                |                 |    | =                                                                                  |  |  |
| Automation Test DV Notifica   | ation                                                                             |                  |                                                                                                    |                 |                |                 |    | 11/28/2023 3:06 am                                                                 |  |  |
| Ensure that Automated Test Ki | nows who to conta                                                                 | ct in your offic | e.                                                                                                    |                 |                |                 |    | =                                                                                  |  |  |
| You have Medical Attachme     | You have Medical Attachment's response(s) in your work queue. 11/20/2023 11:05 am |                  |                                                                                                    |                 |                |                 |    |                                                                                    |  |  |
|                               |                                                                                   | saponac(a).      |                                                                                                    |                 |                |                 |    |                                                                                    |  |  |
| My Top Applications           |                                                                                   |                  |                                                                                                    |                 |                |                 |    |                                                                                    |  |  |
| Organization Administra       | tion                                                                              | с                | Carrelon<br>Method field<br>Commercial<br>Commercial<br>Commer | bard            |                | Provider Portal | Au | Electric field<br>Maryland<br>Commerciand<br>Description<br>Ithorization Dashboard |  |  |
|                               | C<br>D                                                                            | ilick (<br>ashb  | n the<br>board t                                                                                                    | Claim<br>:o beg | ns<br>in       |                 |    |                                                                                    |  |  |

## 83

#### Copyright 2024, Carelon Behavioral Health, Inc.

#### **Claims Dashboard**

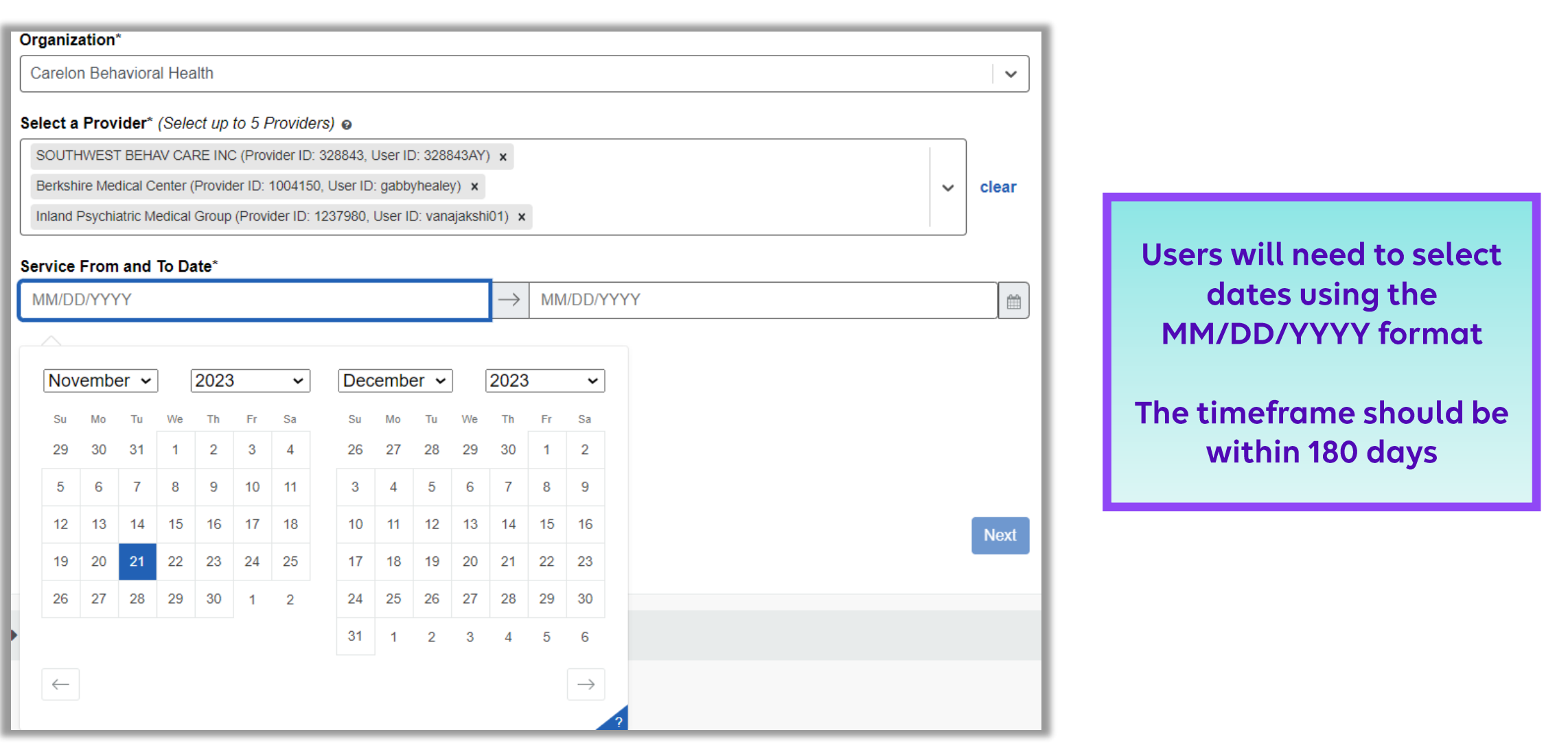

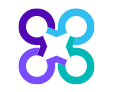

#### Copyright 2024, Carelon Behavioral Health, Inc.

#### **Claims Dashboard**

| Claims D                                                                                      | )ashboa                                                                | rd                                                    |                  |                                      |                    | <mark>83 c</mark> €     | areloi<br>Phavioral Heal | n.<br>th |                                                                                                    | By<br>wil           | clickin<br>l be re<br>mmary                                                                                                |
|-----------------------------------------------------------------------------------------------|------------------------------------------------------------------------|-------------------------------------------------------|------------------|--------------------------------------|--------------------|-------------------------|--------------------------|----------|----------------------------------------------------------------------------------------------------|---------------------|----------------------------------------------------------------------------------------------------|
|                                                                                               | Search                                                                 | D<br>1 Claims                                         |                  | St                                   | 2<br>earch Results |                         |                          |          |                                                                                                    | scr<br>Plo          | een o<br>atform                                                                                                    |
| Your searc<br>Service From:<br>Selected Pro<br>Berkshire Med<br>Refine Sear<br>Showing 1 - 30 | ch criteria:<br>06/01/2023<br>ovider:<br>lical Center: Provider<br>rch | Service To: 07/31/2023<br>ID: 1004150, User ID: gabb; | /healey          |                                      | <pre> 4</pre>      | 2 3                     | Next>                    |          | Claim Summary<br>Claim Status<br>Claim #<br>Claim #<br>Claim Status<br>Patient Account<br>Mamber ID<br>Mamber ID<br>Mamber Nam<br>Group Hame<br>Statement Data<br>Charge Anount | Service Line Detail | 24200 20 2020<br>01-032424-27<br>In Process<br>1479000<br>530002332<br>HUSAR, TABIT<br>SOUTHERS<br>HEA HED FRAIL<br>138-92 |
| Claim #                                                                                       | Provider ID ¢                                                          | Member Name \$                                        | Member ID \$     | sgain.<br>Service Dates <del>▼</del> | Billed<br>Amount ≎ | Paid<br>Amount <b>≑</b> | Status ≑                 | · · ·    | Service Lines                                                                                                    | _                   | Service Date<br>05/01/2024 - 05/01/202                                                                                     |
|                                                                                               | 1004150                                                                | DEMITRY MULLEN                                        | PUM00049135<br>1 | 07/28/2023 - 07/28/2023              | \$165.53           | \$0.00                  | Accepted                 |          | (Send Inquiry)                                                                                                    |                     |                                                                                                    |
| 251725096                                                                                     |                                                                        |                                                       |                  |                                      |                    |                         |                          |          |                                                                                                    |                     |                                                                                                    |
| 251725096<br>251628099                                                                        | 1004150                                                                | MICHAEL J LAWSON                                      | 29394500         | 07/27/2023 - 07/28/2023              | \$4278.46          | \$0.00                  | Denied                   |          |                                                                                                    |                     |                                                                                                    |

By clicking the **Claim #** hyperlink, you will be redirected to the "Claim Summary" and "Service Line Detail" screen on the ProviderConnect Platform

|                                   |                              |                 | Switch Account 328843AY-Corporate Services V Carelo |                    |
|-----------------------------------|------------------------------|-----------------|-----------------------------------------------------|--------------------|
|                                   |                              |                 |                                                     |                    |
| Claim Summary Service Line Detail |                              |                 |                                                     |                    |
|                                   |                              |                 |                                                     |                    |
| Claim Detail                      | Return to search results     |                 |                                                     |                    |
| Claim #                           | 01- 052424- 2750- 1          |                 |                                                     |                    |
| Claim Status ?                    | In Process                   |                 |                                                     |                    |
| Patient Account #                 | 1679069                      |                 |                                                     |                    |
| Member ID                         | <u>650005359</u>             |                 |                                                     |                    |
| Member Name                       | HUSAR, TABITHA A             |                 |                                                     |                    |
| Group Name                        | NDA MED ERATI - WESTMORELAND |                 |                                                     |                    |
| Statement Dates                   | In the state we stroke the   |                 |                                                     |                    |
| Charge Amount (\$)                | 139.92                       |                 |                                                     |                    |
|                                   |                              |                 | Change / Reprocess Claim                            |                    |
|                                   |                              |                 |                                                     |                    |
|                                   |                              |                 |                                                     |                    |
| Service Lines                     |                              |                 |                                                     |                    |
| Line #                            | Service Date                 | Type of Service | Procedure Code                                      | Charge Amount (\$) |
| Send Inquiry                      | 03/01/2024 - 03/01/2024      |                 | 55213                                               | 135.52             |
|                                   |                              |                 |                                                     |                    |
|                                   |                              |                 |                                                     |                    |
|                                   |                              |                 |                                                     |                    |
|                                   |                              |                 |                                                     |                    |
|                                   |                              |                 |                                                     |                    |
|                                   |                              |                 |                                                     |                    |
|                                   |                              |                 |                                                     |                    |
|                                   |                              |                 |                                                     |                    |
|                                   |                              |                 |                                                     |                    |

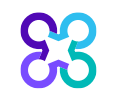

#### Copyright 2024, Carelon Behavioral Health, Inc.

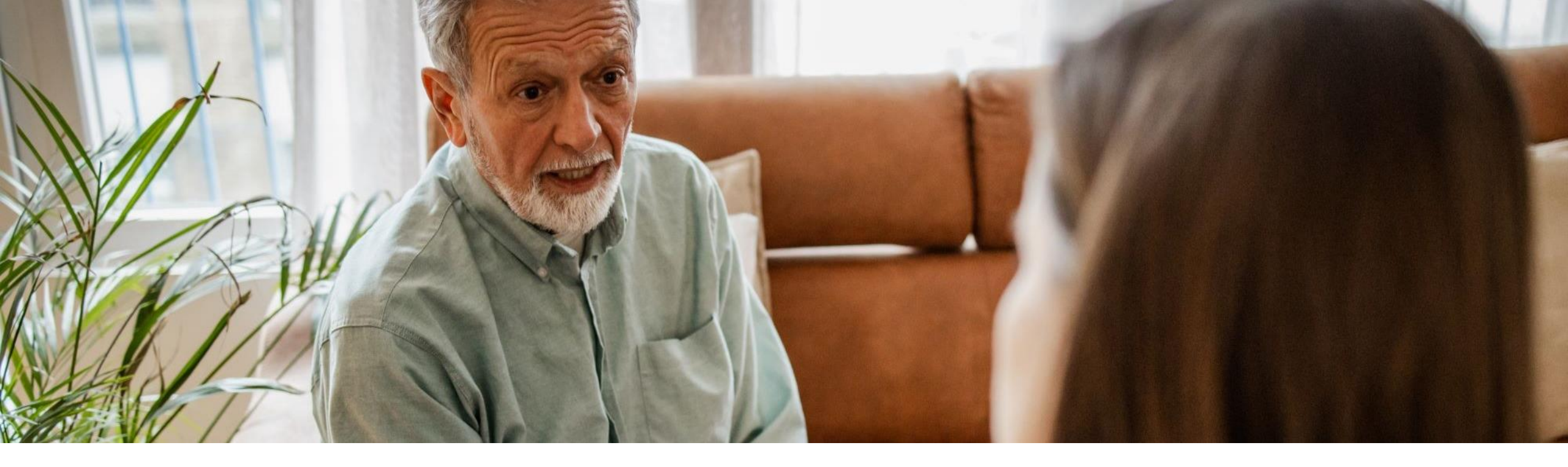

# **Additional Resources**

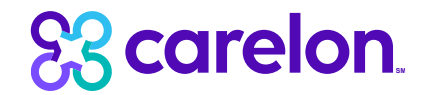

#### **Resources & Contact Information**

Carelon Behavioral Health Customer Service <u>1-800-888-1965</u>

Electronic Data Interchange (EDI) Help Desk <u>1-800-888-1965</u> Press 1 for English, then 3 for Provider, then 7 for EDI

Carelon Behavioral Health Provider Relations <u>Provider.Relations.MD@carelon.com</u> Carelon Behavioral Health of Maryland Website https://maryland.carelonbh.com

Provider Digital Front Door

ProviderConnect Introduction ProviderConnect Login ProviderConnect User Guide

<u>Availity Introduction</u> <u>Availity Login</u> <u>Availity Get Started Guide</u>

Never miss an update! <u>Click to sign up for Provider Alerts and Communications</u>.

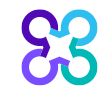

**Copyright 2024, Carelon Behavioral Health, Inc.**